请在使用投影机前阅读本手册

# **RLM W12**

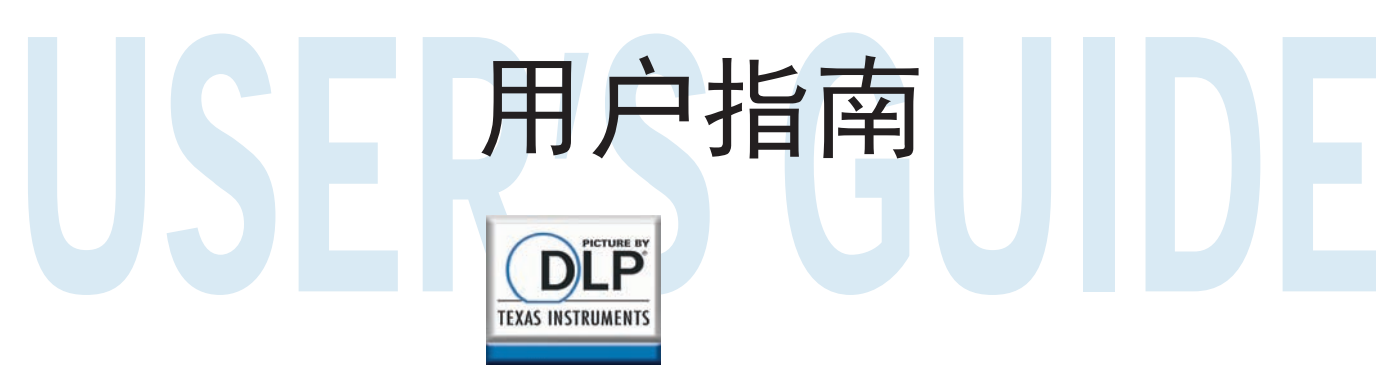

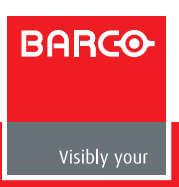

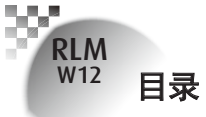

| 警告、声明和安全说明          | 4  |
|---------------------|----|
| 声明                  | 4  |
| 有关 FCC 规则第 15 部分的说明 | 4  |
| 警告和安全说明             | 5  |
| 安装投影机前您应阅读的声明       | 7  |
| 投影机部件和功能            | 10 |
| 前视图                 | 10 |
| 后视图                 | 10 |
| 底视图                 | 12 |
| 遥控信号有效接收范围          | 13 |
| 安装遥控电池              | 13 |
| 快速安装投影机             | 14 |
| <b>投影距离</b>         | 17 |
| 安装模式                | 17 |
| 水平和垂直镜头平移           | 19 |
| 安装投影机               | 20 |
| 将投影机连接到其它设备         | 20 |
| 12V 触发器连接           | 20 |
| RGBs 连接             | 21 |
| RGBs 连接             | 22 |
| 红外线输入连接             | 22 |
| S-Video/视频连接        | 23 |
| 分量连接                | 23 |
| 立体 <b>DVI</b> 连接    | 24 |
| 打开投影机电源             | 25 |
| 史风 USD 后日           | 25 |
| 调整屏幕方向              | 26 |
| 调整投影机镜头             | 27 |

# 使用遥控

| OSD 菜单说明                                            | 30                                           |
|-----------------------------------------------------|----------------------------------------------|
| OSD 描述<br>输入<br>图像<br>画面布置<br>灯<br>几何调整<br>控制<br>服务 | 32<br>32<br>35<br>43<br>45<br>47<br>53<br>56 |
| 灯泡和滤网维护                                             | 57                                           |
| 更换灯泡<br>清洁滤网                                        | 57<br>58                                     |
| 简单故障排除和 LED 指示灯定义                                   | 59                                           |

RLM W12

28

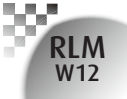

#### 警告、声明和安全说明

### 声明

请记下您的投影机型号和序列号,保存该信息以备将来维护时使用。如果设备丢失或被窃,该信息 也能用于向警局报案。

켚号:

序列号:

请检查随投影机附带的以下附件。如果发现有任何缺失,请立即联系经销商。

- 1: 美国规格电源线\*1
- 2: 欧盟规格电源线\*1
- 3: 中国规格电源线\*1
- 4: 遥控\*1
- 5: AA 电池 \*2
- 6: 用户指南\*1
- 7: 安装手册\*1
- 8: 安全手册\*1
- 9: 保修卡\*1
- 10: WEEE 通知卡 \*1
- 11: 光盘\*1

### 有关 FCC 规则第 15 部分的说明

本设备经检测, 符合 FCC 规则第 15 部分中关于 A 级数字设备的限制规定。这些限制旨在为居民 区安装提供防止有害干扰的合理保护。

本设备会产生、使用并且辐射无线电波。如果不按照说明进行安装和使用,可能会对无线电或电视 接收造成有害干扰。但是,不能保证在特定安装条件下不会出现干扰。如果本设备确实对无线电或 电视接收造成了有害干扰(可通过关闭和打开设备电源来确定),建议用户采取以下一项或多项措 施来消除干扰:

- 调节接收天线的方向或位置。
- 增大设备与接收器之间的距离。
- 将设备电源连接到不同于接收器所连接到的电路的电源插座上。
- 向代理商或有经验的无线电/电视技术人员咨询以获得帮助。

此 A 级数字设备符合加拿大 ICES-003 标准的所有要求。

Cet appareil numérique de la classe A est conforme à la norme NMB-003 du Canada.

本产品内的灯泡含有汞元素。本产品可能包含其它电子废物,如果处理不当,则会非常危险。请咨询当地/州/联邦监管机构以了解如何处理或回收。

Hg

有关详情,请联系电子工业联盟:(WWW.EIAE.ORG)。

/ 有关正确处理灯泡的信息, 请访问 WWW.LAMPRECYCLE.ORG。

# 警告和安全说明

### 小心激光!

在同一个房间内使用 DLP 投影机和高功率激光设备时, 要特别小心。 激光直接或间接照射到投影机镜头上可能会严重损坏数字微镜设备 (DMD™)。

### 太阳光警告

避免在直射太阳光下使用 RLM W6。 太阳光照射到投影机镜头上可能会严重损坏数字微镜设备 (DMD™)。

### 切勿直视投影机灯光源

该设备包含高亮度灯光源,投影机发射的部分灯泡是紫外线光。 切勿直视投影机灯光源,并特别注意别让儿童盯视投影机灯光源,以免造成 其眼睛损害。

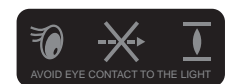

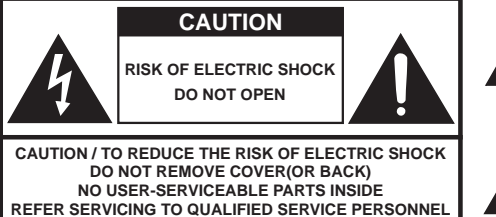

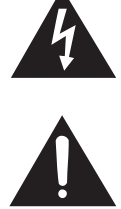

The lightning flash with an arrowhead within a triangle is intended to tell the user that inside this product may cause risk of electrical shock to persons.

The exclamation point within a triangle is intended to tell the user that important operating and/or servicing instructions are included in the technical documentation for this equipment.

### 请勿通过拔电源线来关闭投影机。

在正常操作情况下,务必使用软电源按钮关闭投影机,因为在投影机执行关闭来完成关机流程之后,内部散热风扇仍会运行约 90 秒。因此,应避免切断交流电来关闭投影机,以免造成灯泡故障 或损坏。

### 电击

为保护投影机, 应避免在雷暴期间打开投影机和从墙上插座拔下插头。这可以防止雷电形成的瞬间 电涌损坏到投影机。

### 警告、声明和安全说明

### 请勿使电源插座/延长线过载

应注意所使用插座的电流负荷,电源插座/延长线过载则可能会造成火灾或电击。

#### 清洁

RLM W12

清洁投影机时,务必从墙上插座拔下插头以防电击。

切勿使用液体或喷雾式清洁剂。使用干布或挤去多余水份的湿布进行清洁。务必使用显示器专用 清洁布清洁投影机,以防磨损对投影机造成损坏。

### 潮湿、烟雾、蒸汽、灰尘、高温和直接阳光照射

请务在潮湿、烟雾、蒸汽、灰尘、高温和直接阳光照射的环境中使用投影机。例如:浴室、厨房、洗 衣机附近、潮湿的地下室、电热器或类似环境。在上述环境存放和使用投影机可能会造成投影机褪 色、变形、粘染油污或损坏。

#### 通风

投影机机壳上设计有槽孔,用来散发投影机内部的热量,使其不会过热和损坏组件。务必在通风良好的环境中使用投影机,不要在沙发、毯子或其它会妨碍通风的封闭环境中使用。

### 进入异物

务必不要让任何异物进入到投影机内,以免受到危险高压和造成零件短路。这可能会造成火灾或电击。异物包括:蟑螂、螺丝和液体等。

此外,切勿将液体泼洒到投影机上。

### 搬运投影机

用手推车移动投影机时,务必小心推动车子,突然停止、剧烈颠簸或不平地面都可能会造 成投影机倾倒。

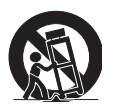

#### 请将投影机安装在水平的台面上。

避免将投影机放在不稳定的手推车、三脚架和桌台等上面,以防投影机跌落、损坏或造成人身伤害。

### 维修

如果投影机发生故障,请寻求当地经销商或有资质维修人员的帮助。请勿尝试自行维修投影机,以免造成高压或其它可能伤害。

如果遇到以下情况,请从墙上插座拔下投影机电源插头,并联系有资质的维修人员寻求帮助:

- 电源线或电源插头损坏。
- 有异物、水或其它液体进入或溅入投影机。
- 投影机意外跌落或损坏。
- 遵照说明在正常使用情况下,投影机性能明显变差或故障。

#### 更改零件

如果投影机有任何零件损坏,请与维修人员确认只更换制造商认证的零件。使用非认证零件可能会 造成投影机损坏或者火灾或电击危险。更换零件后,务必提醒维修人员进行安全检查,以确保投影 机操作正常。

### 电源线

请不要将投影机放在电源线会被踩到的地方。这会造成电源线的磨损或损坏,特别是在插头处以 及电源线和投影机的连接点。

请使用随投影机附带的电源线或该投影机规定的电源线类型(见电源线上印制的说明)。如果您无法确定当地的电源类型,请咨询当地电力公司,以防由于使用错误电源线而损坏投影机,或由于电流过载而造成火灾危险。

根据所在的国家/地区,墙上插座的电压和类型可能与投影机的不同。如果您无法将电源插头插入 墙上插座,请联系当地经销商,并且不要拔掉电源插头的额外针脚来强行插入插座,这会危及到您 的安全。

### 安装投影机前您应阅读的声明

### 与灯泡相关的安全问题

本投影机中使用的灯泡包含汞元素。如果灯泡破裂,请小心处理玻璃碎片,并保持四周环境通风良好。在清洁之前,务必戴上可提供足够保护的口罩,以防吸入汞汽而造成身体伤害。关于灯泡更换 说明,请参阅 第 56 页:灯泡更换 。

观看期间经常暂停一会儿,让自己的眼睛休息一下

长时间观看投影机屏幕会造成眼睛疲劳。请务必让眼睛得到充分休息。

### 投影机的安装环境

应避免在潮湿、有灰尘或烟尘的地方安装投影机。如果必须在这样的环境安装,务心定期清洁投影机内部,以延长投影机的寿命。清洁投影机内部应由当地经销商派遣的有资质维修人员进行,您不得尝试自行清洁投影机内部。

### 警告、声明和安全说明

RLM W12

> 如果有其它灯光源直接投射到投影机屏幕上,则投影机中图像的颜色会变得苍白,图像质量会降低。 此外,您的眼睛也容易疲劳。因此,建议将投影机安装在没有阳光或其它强光直射的地方。 理想的投影机操作温度范围是 32 F~104 F(0 C~40 C)

理想的投影机存放温度范围是 -4 F~104 F(0℃~40 C)

### 投影机倾斜不要超过 15 度。

投影机的最大倾斜角度是 15 度。

如果投影机倾斜超过 15 度,则会缩短投影机灯泡的寿命,并造成其它意外损坏。

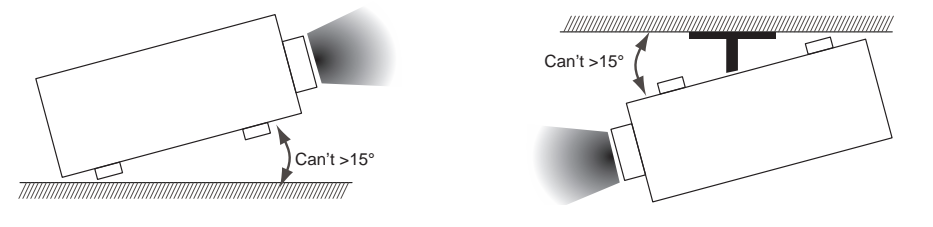

### 在高空位置使用投影机的配置

在高空位置使用投影机时, 务必手动将风扇模式设置为 高, 否则可能会缩短投影机光学系统的 寿命。高空是指 1500 米 (4900 英尺) 或更高。

请参阅 第 59 页: 高海拔模式 。

### 保持投影机的进风口和出风口没有任何阻挡

务必使物件离开投影机的进风口和出风口至少 30cm 的距离,并注意指定安装点的气流方向。不要让 出风口的热风再回流到进风口,这会使得无法正常散热,并造成投影机内部结构的损坏。

如果由于进风口和出风口阻塞使内部散热风扇发生故障,并造成高温,投影机会激活其自动保护模式并关闭。出现这种情况时,不一定表示设备发生故障。尝试从墙上插座上拔下电源线插头,等候大约 15 分钟,然后再重新操作投影机(记住移开妨碍通风散热的物体,以使投影机不会再进入保护模式)。请参阅 第 59 页: LED 状态 。

说明: 投影机内风扇进行温度调节是自动的。因此, 随着运行速度而变化的风扇声音并不表示投影机 发生故障。

### 小心保护投影机

在高处放置投影机时,务必将投影机固定牢,以便它不会跌落并造成伤害。注意保护投影机的镜头,使其免受碰撞、磨损或其它损坏。如果需要将投影机存放起来,或打算长时间不使用,请务必关闭镜头盖,或者用防尘罩将投影机盖住。

产品中有毒有害物质或元素的名称及含量列表

促进 依据中国政府针对"电子信息产品污染控制管理办法"为控制和减少电子信息产品废弃后对环境造成的污染 生产和销售低污染电子信息产品,保护环境和人体健康,仅提供有关本产品可能含有有毒及有害物质如后

|                                    |                       |                |                | 有毒有害物质到          | <b></b>    |                      |
|------------------------------------|-----------------------|----------------|----------------|------------------|------------|----------------------|
|                                    | 存 <sup>几</sup> ( Pb ) | (Hg) 茶         | 雨 ( Cd )       | 六价辂(Cr(VI))      | 多溴联苯 (PBB) | 多溴二苯醚(PBDE)          |
| 光机引擎(铝或铝镁合金)                       | Х                     | 0              | 0              | 0                | 0          | 0                    |
| 镜头                                 | Х                     | 0              | 0              | 0                | 0          | 0                    |
| 灯泡                                 | Х                     | Х              | 0              | 0                | 0          | 0                    |
| 点灯器                                | Х                     | 0              | 0              | 0                | 0          | 0                    |
| 弹片(快削磷铜)                           | Х                     | 0              | 0              | 0                | 0          | 0                    |
| 风扇组件                               | Х                     | 0              | 0              | 0                | 0          | 0                    |
| 灯泡盖保护开关                            | 0                     | 0              | ×              | 0                | 0          | 0                    |
| 温度开关                               | 0                     | 0              | Х              | 0                | 0          | 0                    |
| 基板组件                               | Х                     | 0              | 0              | 0                | 0          | 0                    |
| 缆线,线材                              | Х                     | 0              | 0              | 0                | 0          | 0                    |
| 电源线                                | Х                     | 0              | 0              | 0                | 0          | 0                    |
| 电源插座组件                             | Х                     | 0              | 0              | 0                | 0          | 0                    |
| 金属件(快削磷铜,铜钉等)                      | Х                     | 0              | 0              | 0                | 0          | 0                    |
| 遥控器                                | Х                     | 0              | 0              | 0                | 0          | 0                    |
| 〇:表示该有毒有害物质在该言                     | 部件所有均                 | 质材料中的含         | 含量均在SJ/        | T11363-2006标准规   | 定的限量要求以下。  |                      |
| X:表示该有毒有害物质至少r                     | 在该部件的                 | 某一均质材料         | <b>斗中的含量</b> 超 | 雪出SJ/T11363-2006 | 标准规定的限量要求  | ٥                    |
| 备注:鉴于欧盟与中国对于Rol<br>表中标有"X"的所有部件均为欧 | HS的不同规                | 記,本投影<br>令所允许例 | 机产品符合          | 欢盟RoHS指令(电气      | 、电子设备中限制使用 | <b>寻某些有害物质指令),</b> 本 |

本产品中包含的有毒有害物质/成分的名称和含量。

警告、声明和安全说明

200

RLM W12

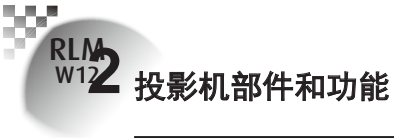

# 前视图

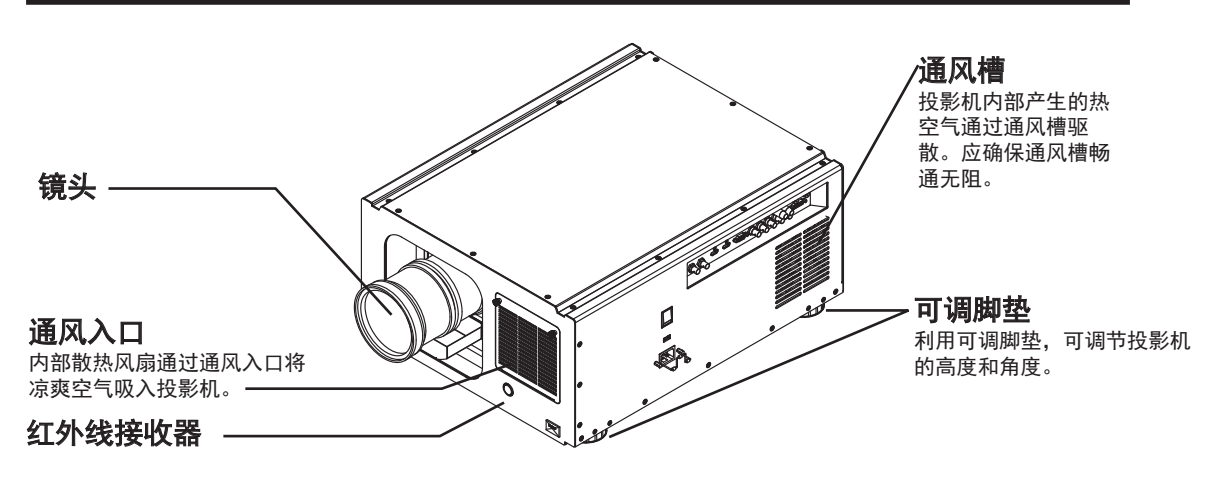

# 后视图

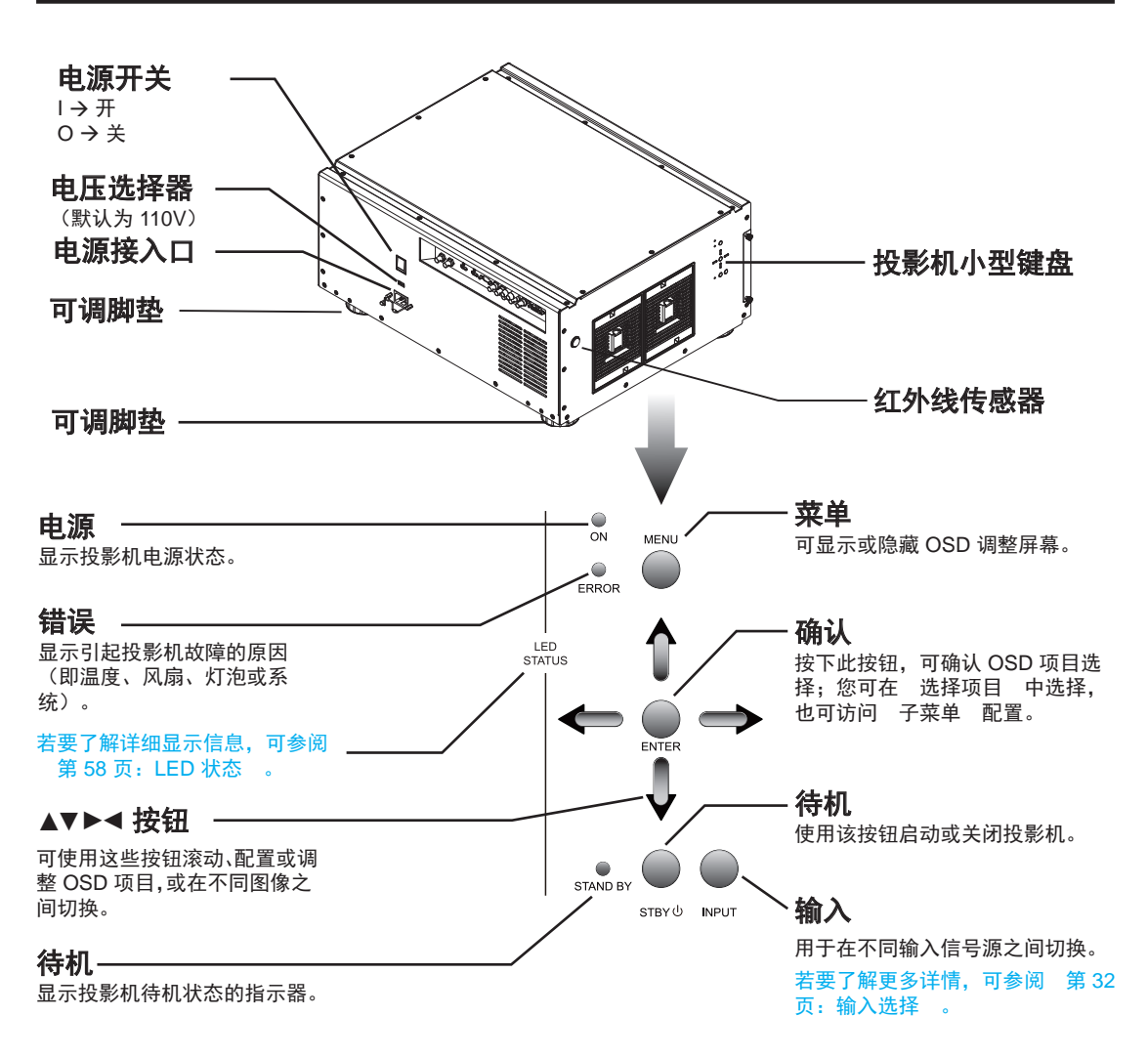

投影机部件和功能 🖉 12

标准 S-Video 输入端口,可连接至 DVD 播放机、卫星接

可连接至 VCR、光盘播放机或其他组件图像源。

此外,还可连接至 RGBS 输入源的复合图像同步

标准和高清 (480i/480p/576i/576p/720p/ 1080i/1080p) 组件输入,可连接至 DVD/

HD-DVD/BD 播放机、高清机顶盒或其他

此外,还可连接至 RGBS 输入源的 RGB

Sync Out

STEREO DVI

Sync IN

收器或 Super VHS (S-VHS) VCR。

YUV1

输入端。

SD/HD 输入源。

VIDEO

输入端。

RGB-S

R/Pr

RGBHV / YUV 2

可连接至组件 (YPbPr) 图像源和频道 (Hs,

S-VIDEO

#### 红外延伸端口

接收来自可兼容的 Niles 或 Xantech 红外转发器系统 的输入信号。

#### 12V 触发器

(3.5-mm,迷你耳机插口) 为 350mA 监控继电器提供 12 (+/- 1.5) V 输 出,具有短路保护功能。

#### **RS-232**

9 针 D 型接口 可连接个人电脑或自 动化家庭影院/控制系统。

#### 10/100 BASE-T

可通过网络连接投影机和个人 电脑,以便直接在个人电脑上 控制投影机。

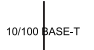

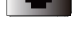

 $\bigcirc$  (

N OUT

#### SDI/HDSDI/3G 输入I

输出

串行数字接口, 可使用 BNC 连接 器输入或输出图像。

#### HDMI 1 & 2

兼容 HDCP 数字图像输入;可<sup>L</sup>连接至使 用 HDMI 或 DVI 的信号源。

#### **RGBHV/SOG**

标准 15 针 VGA 接口,可连接至 RGB、高清组件输入 设备或个人电脑。投影机将自动检测输入信号的分辨 率。

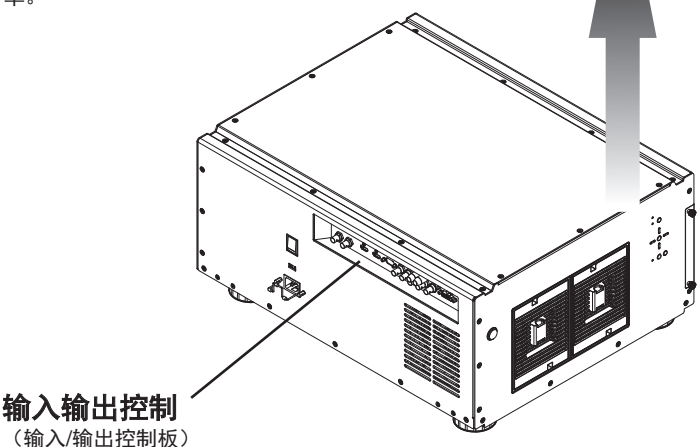

12V TRIGGER

RGB-HV/S

S-VIDEO

G/Y

VIDEO

B/Pb

Vs) 源的 5 个 BNC 输入端。

**RGBHV/YUV2** 

RS-232

HDMI 0

#### 立体 DVI 端口

使用这个 DVI 双连接端口,可连接至立体 3D 源 – 通常是配有 3D 图形卡和 3D 应 用程序的电脑。

#### 3D 同步输入端口

3D 同步输入信号从 3D 源中产生,以确 保左右视线内容同步至用户和投影机。

#### 3D 同步输出端口

它一般用来连接至红外发射器,发射器将 左右信号发送至快门式 3D 眼镜中的接收 器,而接收器交互控制左右快门开启或关 闭,用于 3D 应用。

## 底视图

RLM W12

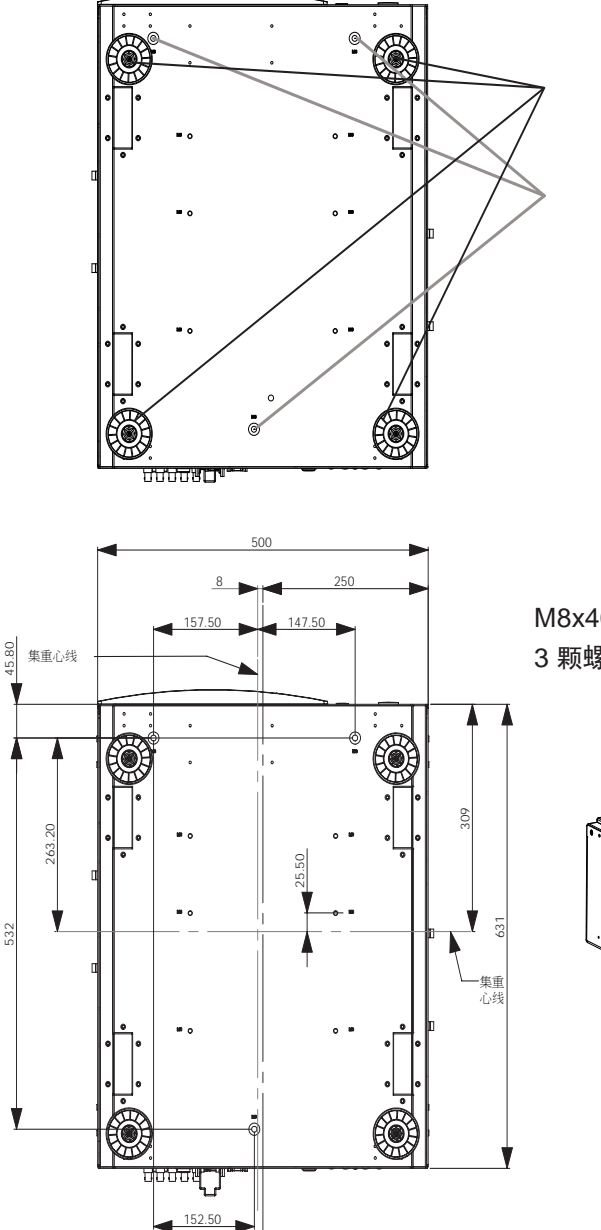

#### 可调底脚

通过可调底脚调整投影机的高度 和角度

#### 安装托架螺丝孔

这些螺丝孔用来通过 3 颗 M8x15 螺 丝和 3 颗 M8x40 螺栓将投影机安装 到指定安装托架上。

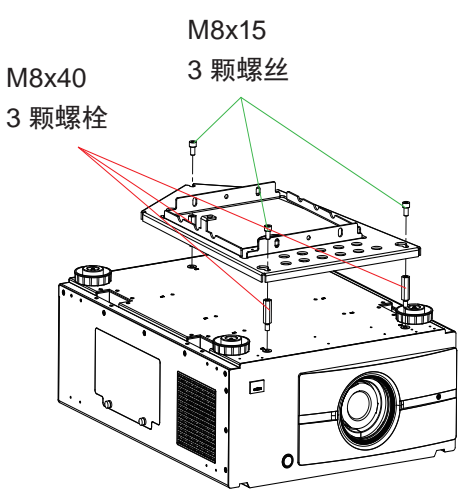

置顶安装订单信息:

- 1. R9849999 置顶安装
- 2. R9841260 短滑轮 400mm 到 765mm
- 3. R9841261 长滑轮 800mm 到 1165mm

### 遥控信号有效接收范围

下图显示了谣控信号的有效接收范围。

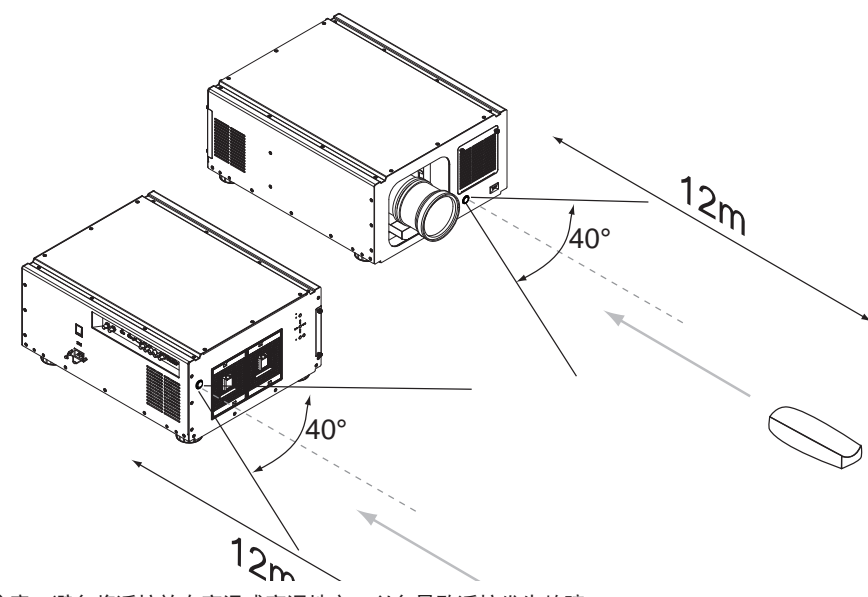

注意:避免将遥控放在高温或高湿地方,以免导致遥控发生故障。

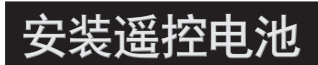

按照箭头指示方向移动护盖 后将其卸下。

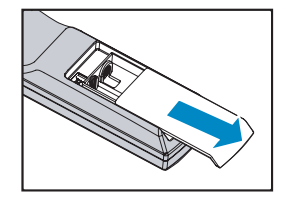

插入两节新的 AA 电池 (极性须正确)。

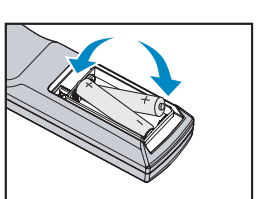

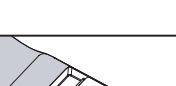

装上护盖。

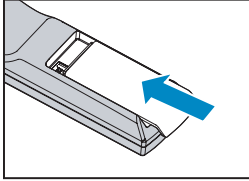

- 注1: 插入电池时务必保证极性正确。
- 注2: 不要新旧电池混用,这会缩短新电池的寿命或造成泄露。
- 注3: 只按照说明使用 AA 电池;不要尝试在遥控中插入其它类型的电池。
- 注4:如果打算长时间不使用遥控,请一定要取出电池,以防泄露,这会损坏遥控。
- 注5: 电池中的液体成分对皮肤有害;不要用光手直接触摸泄露液体。安装新电池时,务必彻底清除泄露液体。
- 注6: 大多数情况下,您只需要将遥控指向屏幕,红外线信号会从屏幕反射出去,由投影机上的红外线传感 器接收到。但是特定情况下,由于环境因素,投影机可能会无法从遥控接收到信号。发生这种情况 时,请将遥控对着投影机,再试一下。
- 注7:如果遥控信号有效接收范围缩短,或遥控不管用,请更换电池。
- 注8:如果红外线接收器暴露给荧光灯或强太阳光,则遥控可能会工作不正常。
- 注9:请参阅当地政府有关处理废旧电池的强制规定;处理不当会对环境造成损害。

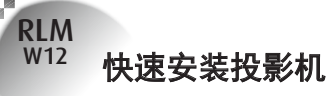

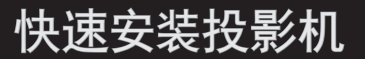

1. 让投影机面向屏幕

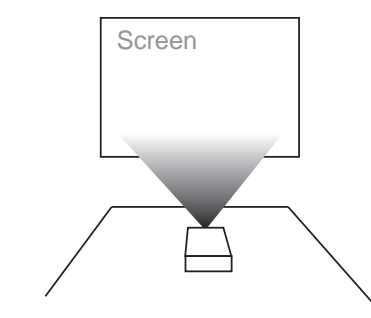

### 2. 将电源线连接至投影机

T

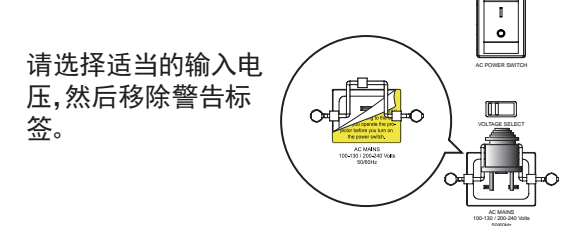

请注意,应根据运行投影机的地区来选择适当的输入(110V或 220V)电压,然后才可开启电源开关。

- 3. 将投影机连接至个人电脑,将开关按至 66 99 的位置,以开启电源。 12V TRICEER iR axt. Sync Out 88-232 3  $\bigcirc$ • III. Desk Top or Notebook 桌上型或是筆記型電腦 GA STEREO DV
- 4. 移除投影机上的聚氨酯泡沫, 然后将其启动。

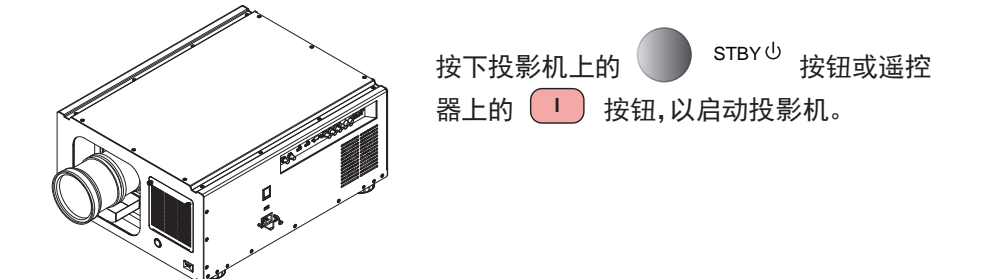

### 5. 调整投影机的角度

a. 请使用可调底脚调整投影机的角度, 以取得在屏幕上投影的最佳角度。

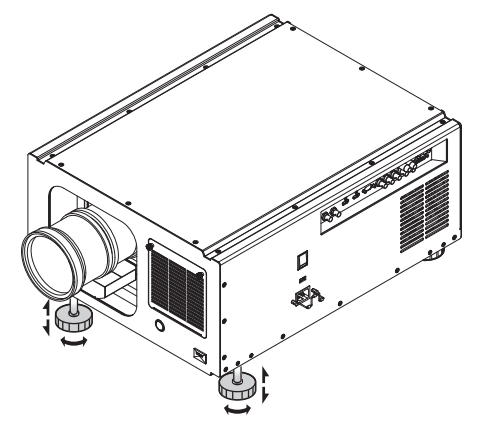

b. 通过水平和垂直镜头平移调整镜头。

方法 1: 按遥控上的输入按钮以访问 镜头控制 调整屏幕, 然后再按一下输入以访问菜 单, 并使用 ▼▲ ◀ ▶ 按钮调整镜头的水平或垂直位置。

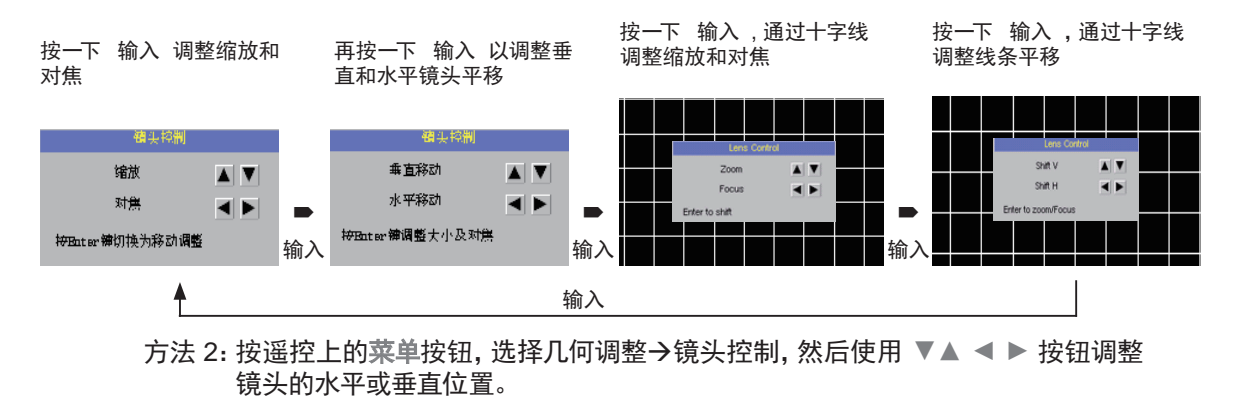

6.调整对焦和缩放。

a. 按遥控上的**菜单**按钮,并选择几何调整→ 镜头控制 ,然后使用 ▶ ◀ 按钮调整镜头对焦 (清晰度)。

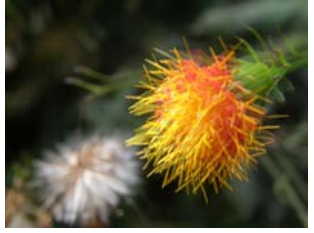

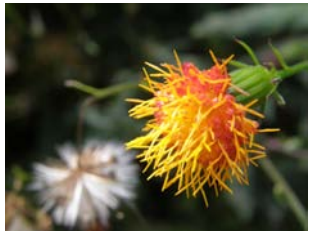

b. 按遥控上的**菜单**按钮,并选择几何调整→镜头控制,然后使用 ▼▲ 按钮调整屏幕上投影 图像的大小。

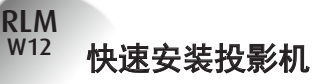

原始图像大小

缩小

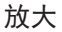

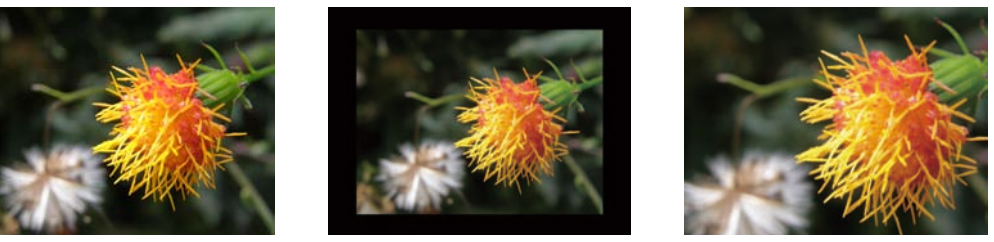

### 7. 校正由投影角度造成的梯形

a. 要调整水平梯形,按遥控上的菜单按钮,选择几何调整 → 歪斜 → 水平梯形,然 后使用按钮 ◀ ▶ 调整图像。

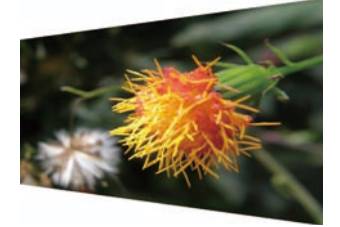

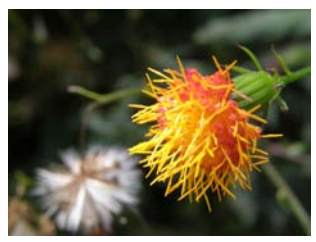

b. 要调整垂直梯形, 按遥控上的菜单按钮,选择 几何调整 → 歪斜 → 垂直梯形, 然 后使用 **▼**▲ 按钮调整图像。*。* 

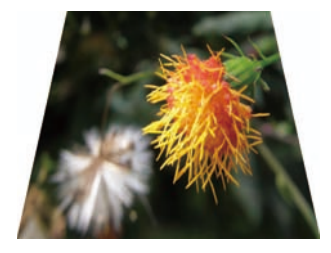

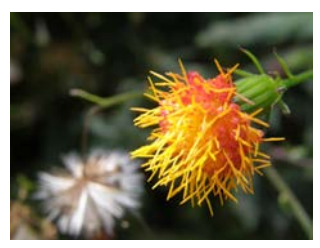

8. 关闭投影机电源

按投影机上的 STBY 也 按钮或遥控上的 (也) 按钮关闭投影机。在投影机关闭后, 散热风扇 仍会运转约 90 秒。

安装投影机

RLM W12

### 投影距离

投影距离 (TD) =屏幕宽度 (W) x 投影比率 (TR)

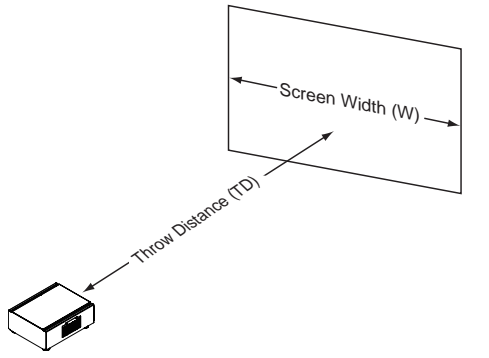

在配备投影镜头的情况下,该投影机可以提供以下投影比率:

- R9832740-RLD镜头 (0.77:1)
- R9832741-RLD镜头 (1.16:1)
- R9832742-RLD镜头 (1.45 1.74: 1)
- R9832743-RLD镜头 (1.74 2.17: 1)
- R9832744-RLD镜头 (2.17 2.90: 1)
- R9832745-RLD镜头 (2.90 4.34: 1)
- R9832746-RLD镜头 (4.34 6.76: 1)

### 安装模式

- 将投影机安装在低于 35°C (95°F) 的环境中。投影机应远离任何热源和/或空调的通风散热口。
- 投影机应远离会辐射电磁能的设备,如摩托车和变压器。常见的辐射电磁能的设备包括幻灯机、 扬声器、功放器和电梯等。
- 如果您选择置顶安装投影机,务必使用制造商认证厂商制造的置顶安装组件。有关详情,请联系当地经销商。

### 正面投影 - 桌面安装

优点: 容易安装 容易移动或调整, 容易操作。 缺点: 占板面空间, 限制位置容量。

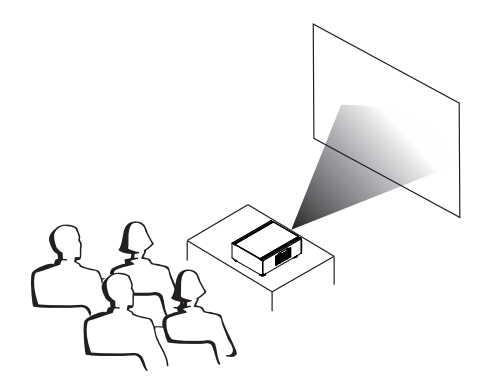

注意: 投影镜头是可选附件。请联系当 地经销商以取得最适合您需要的 投影镜头。

### 安装投影机

RLM W12

### 正面投影 - 置顶模式

- 优点:不占板面空间,不会影响周边。不会造成 投影机意外被人移动。
- 缺点:安装要求和条件更严格;安装时需要特别小心,确保投影机安装牢固。

没有遥控,投影机操作不方便。

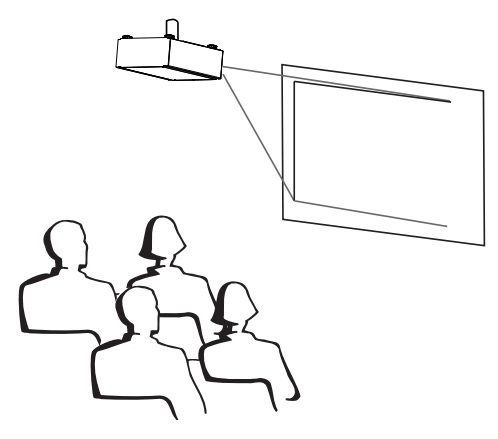

### 背面投影 - 桌面安装

优点:投影机被完全隐藏在背后,容易操作,环 境噪音更少。

缺点:需要另外的安装房间,安装成本相对较高。

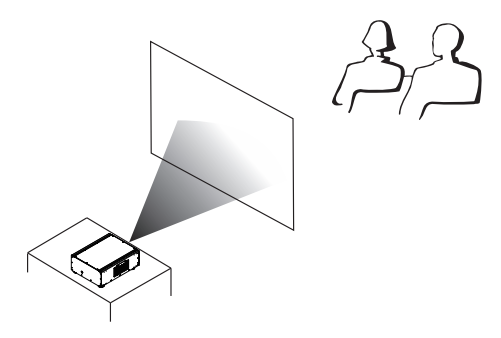

### 背面投影 - 置顶安装

优点:投影机被完全隐藏在背后,环境噪音更少。

缺点:需要另外的安装房间。安装要求和条件更 严格;安装时需要特别小心,确保投影机安 装牢固;没有遥控,投影机操作不方便。

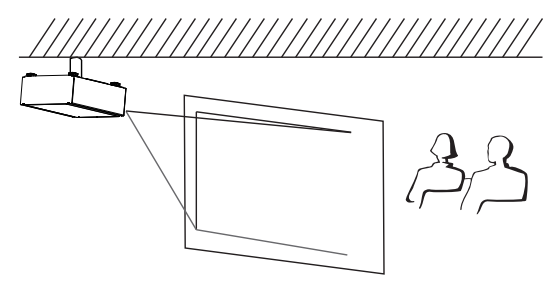

### 背面投影 - 置底安装

如果您想设置背面投影,且安装空间有限,则可 以使用一面镜子来反射灯光路径。但是,投影 机和镜子都必须定位精确。如果您想进行这种 安装,请联系经销商寻求帮助。

优点:投影机被完全隐藏在背后,环境噪音更 少。

缺点:需要另外的安装房间,安装成本相对较高

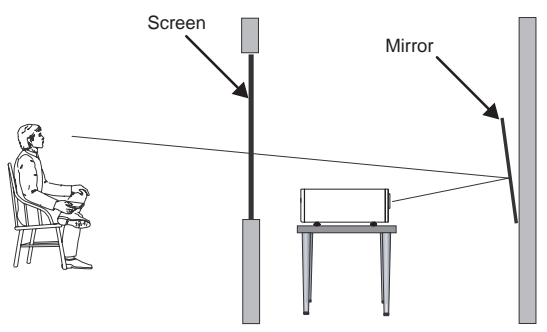

# 横向/纵向镜头移动

除使用可调脚垫调节投影角度以外,您还可以使用镜头移动功能,来调节投影图像。

### 纵向移动镜头

镜头纵向移动的距离为屏幕高度一半的 110% (向上) 和 70% (向下)。例如, 如果您使用的是 80" 50" 的屏幕, 则可将图像向上移动至多 27.5 英寸, 或向下移动至多 17.5 英寸。

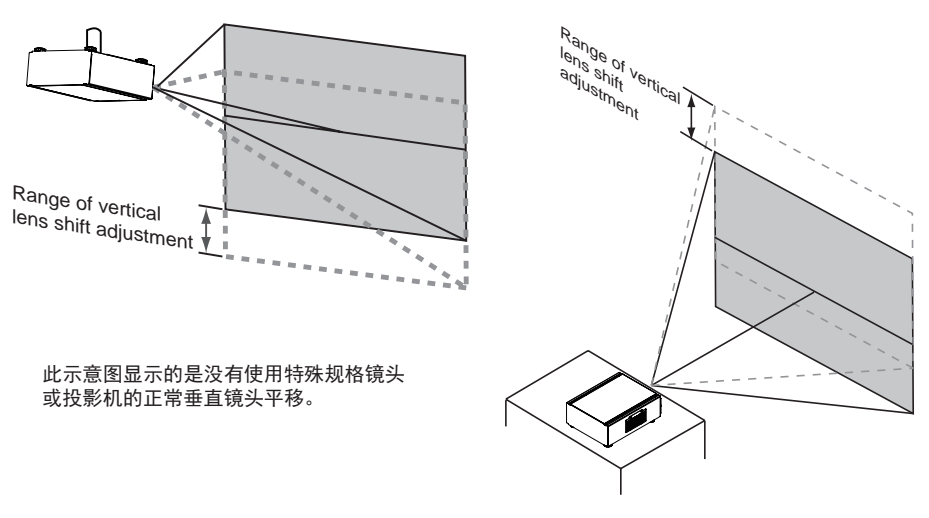

注意: 请确保镜头中心垂直于屏幕中心。

### 横向移动镜头

镜头横向移动的距离为屏幕宽度的 30% (左右方向均可)。例如, 如果您使用的是 80" 50" 的屏幕, 则可将图像向左或向右移动至多 12 英寸。

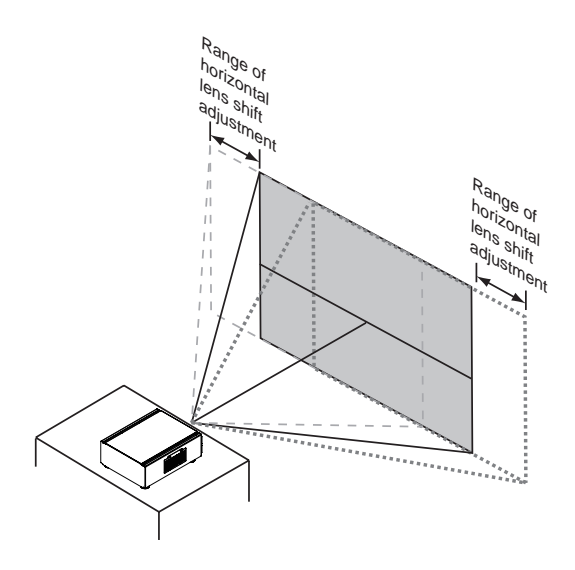

此插图显示未使用特殊规格镜头或投 影机的情况下,正常的横向镜头移 动。

注意:当镜头处于中间位置时(即未 横向或纵向移动),则投影的 中心应与屏幕的中心保持一 致。 RLM <sup>W12</sup> 安装投影机

将投影机连接到其它设备

### HDMI / DVI 连接

通过 HDMI 连接时, 图像源中的信号提供最佳的投影图像。因此, 应尝试将带 HDMI 输出的输入 设备用作图像源。

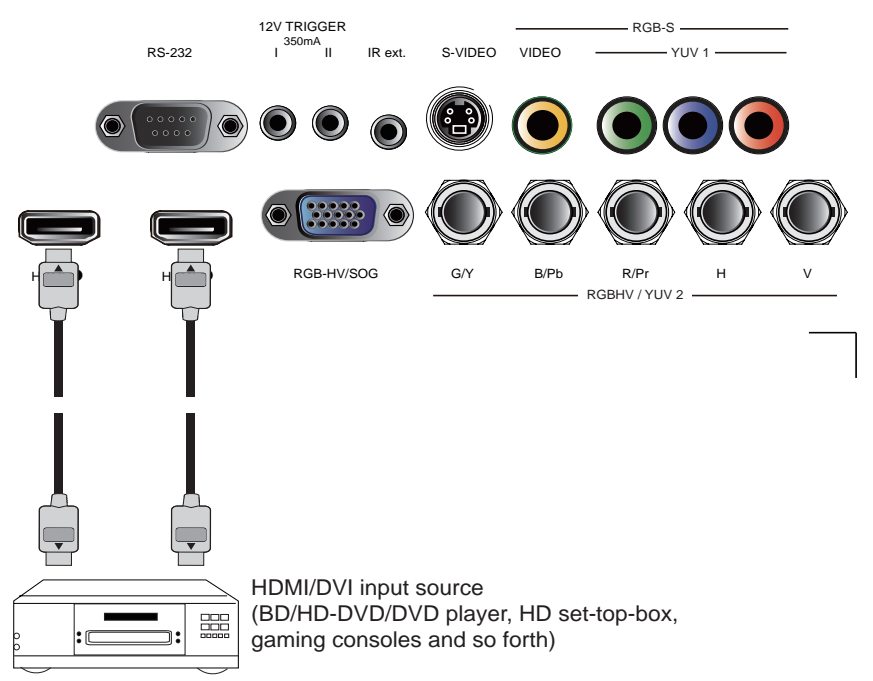

# 12V 触发器连接

如果您的家庭影院包括了投影机屏幕、屏幕罩或其它 12V 触发器设备, 请如图所示, 将这些设备连接到投影机 12V 触发器输出。之后, 每当您打开投影机时, 屏幕会自动降低, 以方便您的操作。

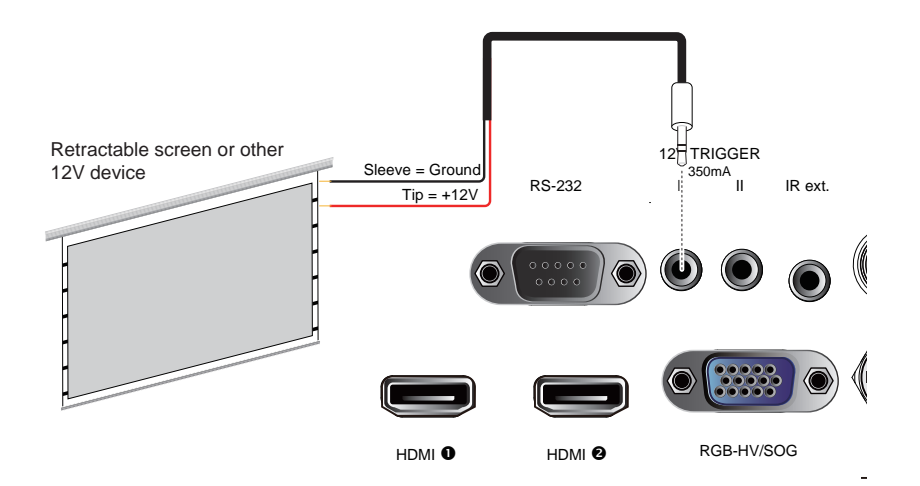

. . . . . . . . . . . .

RLM W12

# RGB 连接

将带 RGB 输出的 PC 或其它设备连接到投影机上的 RGB 输入接口, 用作图像输入源。

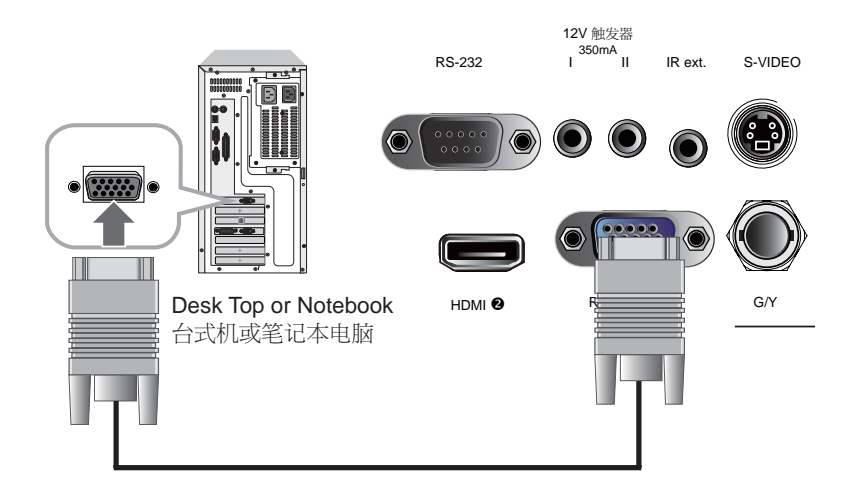

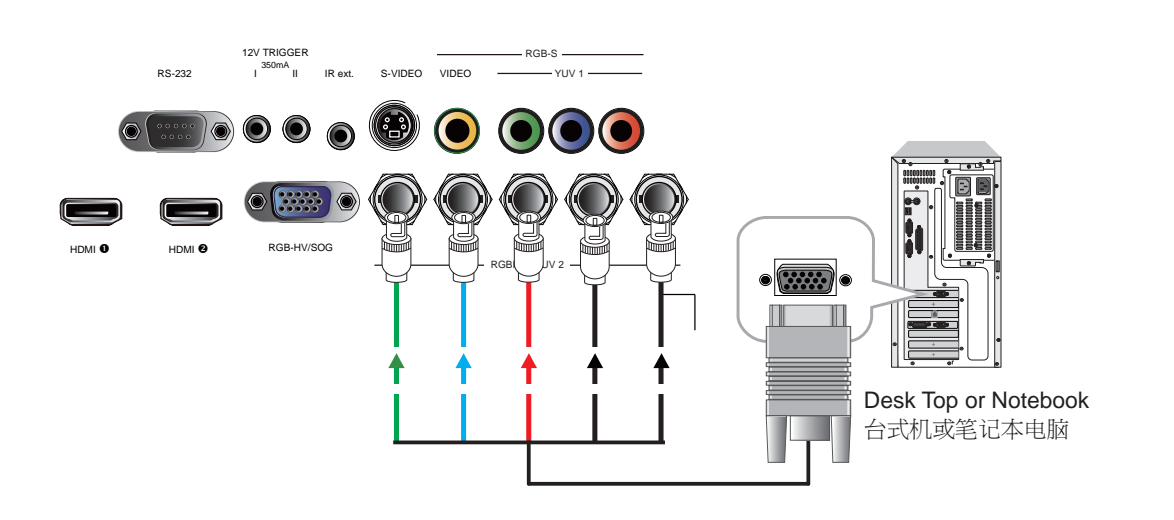

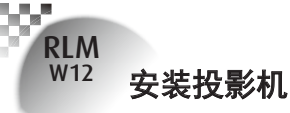

# RGBs 连接

如果源设备使用复合图像同步接口输出 RGB, 请将绿、蓝和红色接口连接到 分量1/ SCART 的 Y、 Pb、 Pr 插孔, 将同步输出连接到视频插孔。

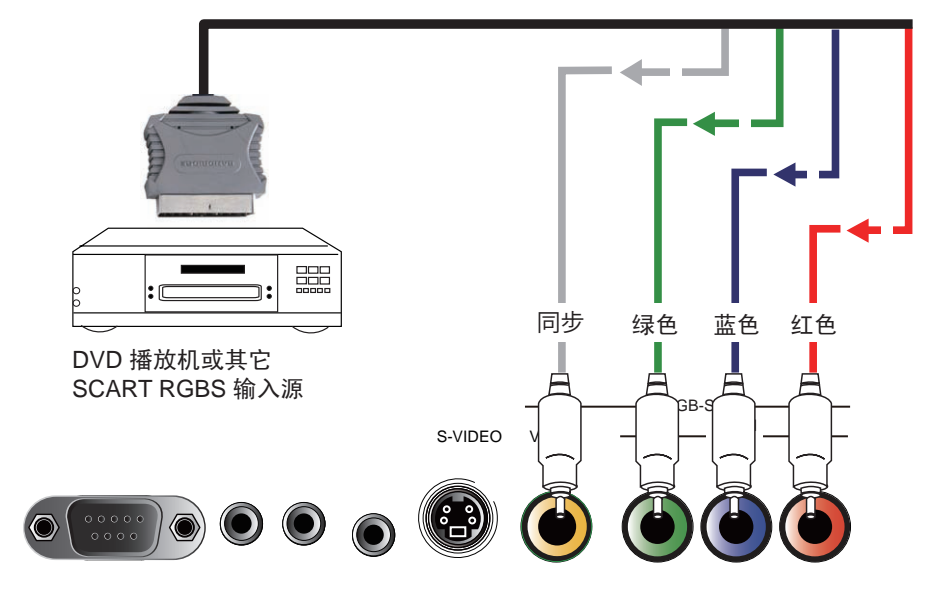

# 红外线输入连接

如果由于距离或障碍(如墙壁或隔间门),投影机无法从遥控接收红外线信号,您可以将外部红外线转发器连接到投影机的红外线输入插孔以延伸信号接收有效范围。

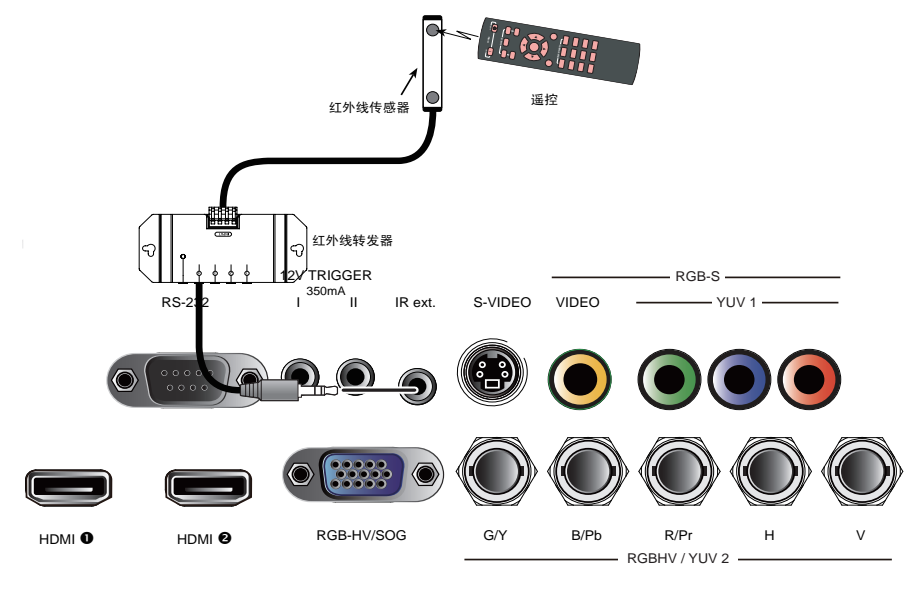

# S-Video/视频连接

如果图像输入设备提供 S-Video 和视频两种连接, 建议您选择 S-Video 以取得更好图像质量。如果 S-Video 和 视频输入都已连接到投影机,则投影机将优先选择 S-Video 信号输入, 视频输入中的图像将不会播放。

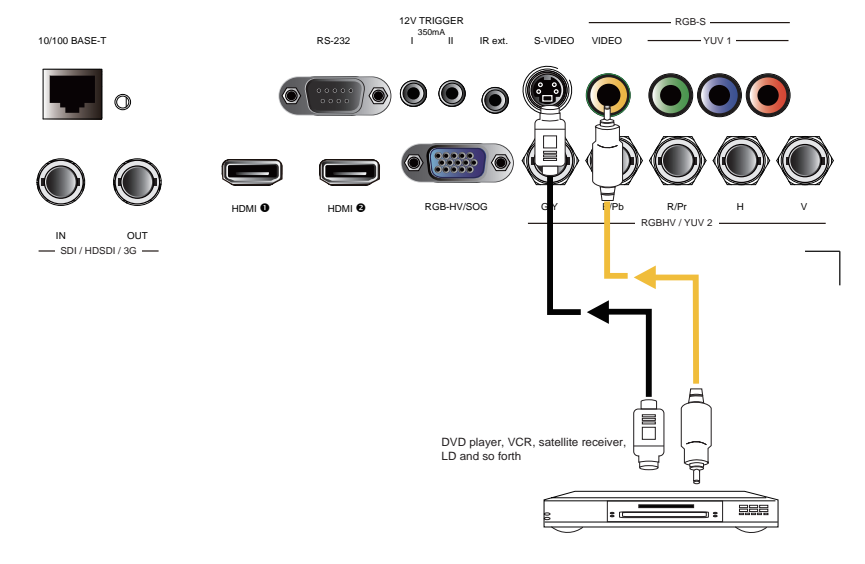

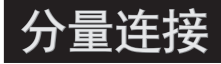

将原设备中的 3/5 线缆 RGB 分量视频接口插接到投影机的分量1、 SCART 或 分量2插孔。

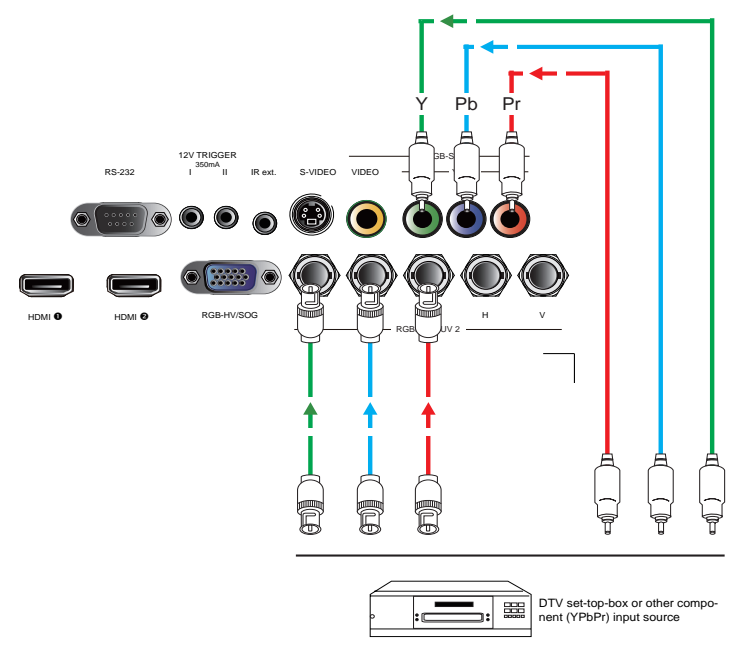

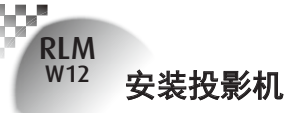

# 立体 DVI 连接

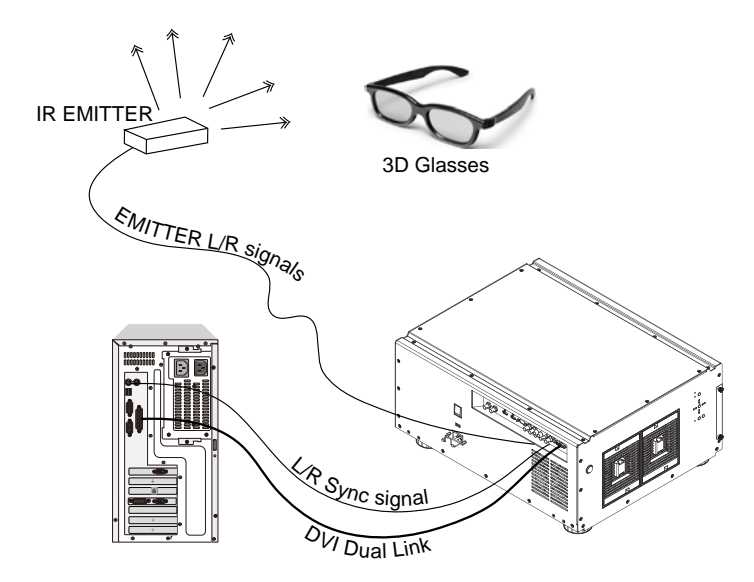

将立体 DVI 端口连接至立体 3D 源 – 通常是配有 3D 图形卡和 3D 应用程序的电脑。

### 3D 模式

以下是切换 3D 模式的几种方法: - 菜单: 转至主菜单 输入 > 输入选择 , 然后选择 立体 DVI - 遥控器: 按下热键 5 , 直接转至 立体 DVI - 网络网页: 转至 来源/常规 > 来源 , 然后选择 立体 DVI - RS232 命令: 使用 Input.sel = 9 , 选择 立体 DVI

### 2D 模式

请注意, OSD 菜单在 2D 模式下不可用。切换至 2D 模式的方法有:
遥控器:按下输入键 1-4 中的任意一个,即可切换至 2D 模式。
网络网页:转至 来源/常规 > 来源 ,然后选择任何其他可用来源。
RS232 命令:使用 Input.sel = 1-8 ,选择任何其他可用来源。

## 打开投影机电源

请参阅 快速安装投影机 中第三章的说明。

# 更改 OSD 语言

默认情况下, 投影机的 OSD 菜单用英语显示。如果您想切换成其它语言, 可以转到 菜单→ 控制 → 语言, 选择您想要的语言。

| BARCO | <u>RLM W12</u> | 2        |      |           |    |      |   |
|-------|----------------|----------|------|-----------|----|------|---|
| 输入信号  | 影像调整           | 画面布置     | 灯    | 几何调整      | 控制 | 服务   |   |
|       |                |          |      | IR 地址     | <  | 1    | > |
|       |                |          |      | 省电网络电源    | <  | 关    | > |
|       |                |          |      | 投影机控制     | <  | 网络   | > |
|       |                | Français |      | 网络        |    | 输入   |   |
|       |                | Español  |      | 菜单位置      | <  | 置中   | > |
|       |                |          |      | 开机 Logo   | <  | 开    | > |
|       |                | Deutsch  |      | 开机钟声      | <  | 开    | > |
|       | Português      |          | 按键 1 |           | 输入 |      |   |
|       | - 勿扰山文         |          | 按键 2 |           | 输入 |      |   |
|       | ■ 简体中文         |          | 按键 3 |           | 输入 |      |   |
|       |                | 繁體中文     |      | 按键 4      |    | 输入   |   |
|       |                | 口木部      |      | 按键 5      |    | 输入   |   |
|       |                |          |      | Trigger 1 | <  | 自动   | > |
|       |                | 한국어      |      | Trigger 2 | <  | 16:9 | > |
|       |                |          |      | 信号自动搜索    | <  | 开    | > |
|       |                |          |      | 语言        |    | 输入   |   |

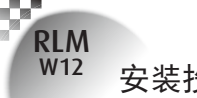

### 安装投影机

# 调整屏幕方向

默认情况下,投影机被配置为 正面投影 - 桌面安装 。如果您选择以其它设置安装投 影机,务必调整屏幕方向以取得正确的投影模式。

| BARCO | RLM W12 | 2    |   |        |    |        |   |
|-------|---------|------|---|--------|----|--------|---|
| 输入信号  | 影像调整    | 画面布置 | 灯 | 几何调整   | 控制 | 服务     |   |
|       |         |      |   | 背投影    | <  | 关      | > |
|       |         |      |   | 置顶模式   | <  | 关      | > |
|       |         |      |   | 镜头控制   |    | 输入     |   |
|       |         |      |   | 动态对比   | <  | 关      | > |
|       |         |      |   | 色差校正   | <  | 2.5    | > |
|       |         |      |   | 内建图像   |    | 输入     |   |
|       |         |      |   | 颜色空间   | <  | Custom | > |
|       |         |      |   | 镜头位置复位 |    | 执行     |   |
|       |         |      |   | 曲面功能   |    | 输入     |   |
|       |         |      |   | 進边     |    | 输入     |   |
|       |         |      |   | 边缘融合   |    | 输入     |   |
|       |         |      |   |        |    |        |   |

### 正面投影 - 置顶模式

按**菜单→**几何调整 → 置顶模式,选择开;投影机即被配置为 正面投影 - 置顶模式。

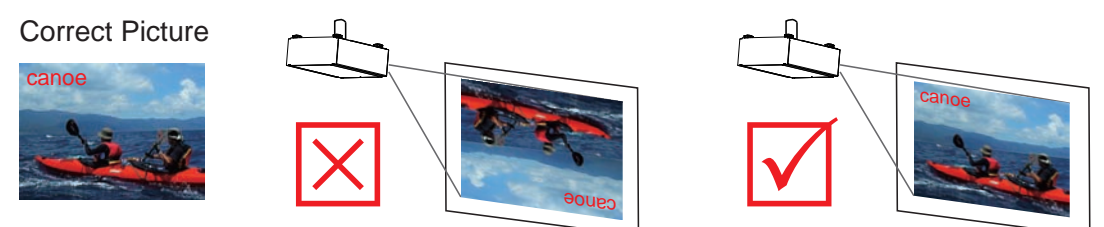

### 背面投影 - 桌面安装

按菜单 → 几何调整 → 背面投影,选择开;投影机即被配置为 背面投影 - 桌面安装 。

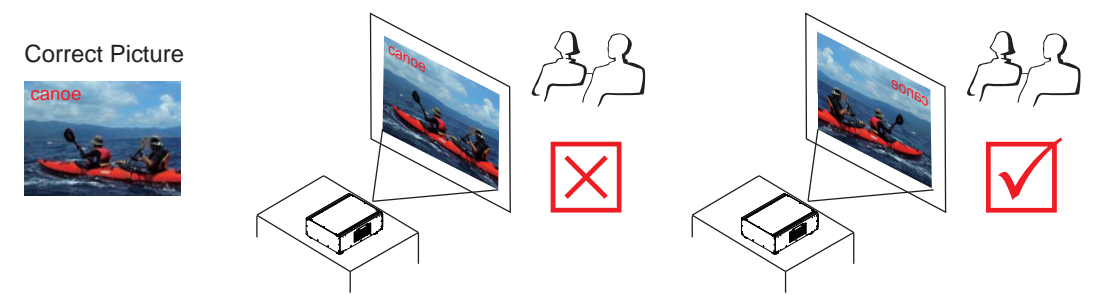

### 背面投影 - 置顶模式

按 菜单 → 几何调整 → 背面投影, 选择开; 再按一次 菜单 → 几何调整 → 置顶模式, 选择开。

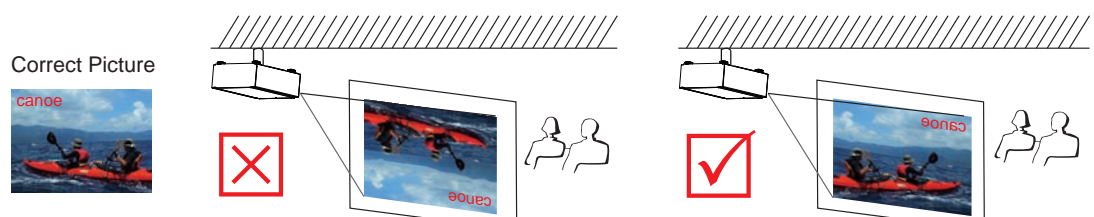

### 调整投影机镜头

投影机镜头调整包括对焦、缩放、水平/垂直图像平移。请参见第 15 页: 5. 调整投影机的角度、 6.调整对焦和缩放、7. 校正由投影角度造成的梯形。

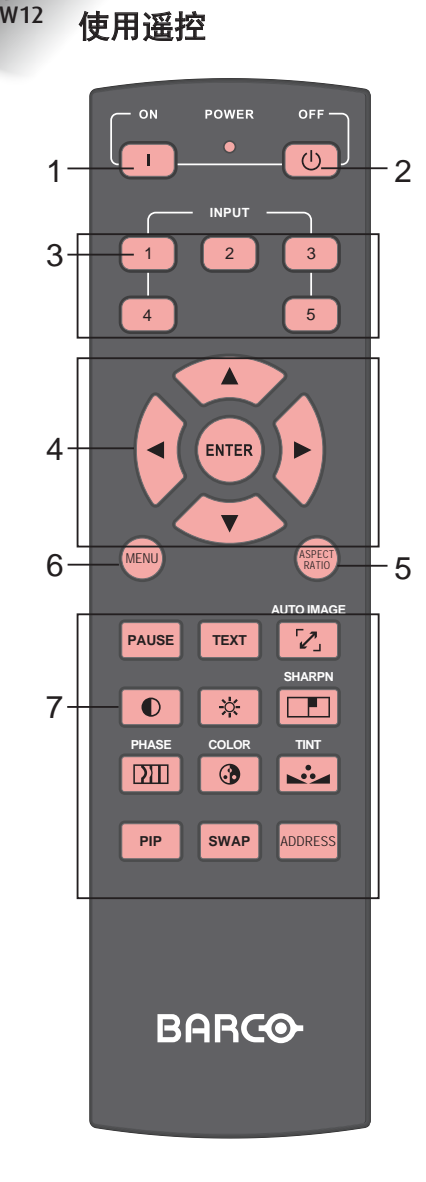

RLM

- 1. **一** 开 此按钮用来打开投影机。
- 2. 〇 关 此按钮用来关闭投影机。

 1 2 3 4 5 遥控上的这些按钮是用于不同图像源的 热键。默认情况下,它们是:
 1 = HDMI 1
 2 = RGB D-15
 3 = RGBHV/YUV2
 4 = YUV1 5 = 复合视频 您可以配置对应着 OSD 菜单上每个按钮 的输入源。要这样做:

按 菜单 > 控制 > 按钮 1~5,使用 ▼▲ 按钮 选择不同的输入源。您可以选择: HDMI 1、 HDMI 2、RGB D-15、YUV 1、RGBHV/YUV 2、 Composite Vide、S-Video 和 RGB-S。

例如, 如果您已经在 OSD 菜单中配置 1 为 RGB D-15, 则当按遥控上的 1 时, 投影机将 显示 RGB D-15 中的图像。

4. ▼▲▲▲

使用这些按钮进行选择或配置,调整 配置或切换图像显示。 输入 使用此按钮选择菜单中的项目或确认已 更改的设置。 按 输入 ,您还可以在菜单关闭时调 出 镜头调整 。

- 3. 纵横比 您可以通过重复按此按钮,滚动选择不 同的纵横比。有关详情,请参阅 第 2 页:索引 。
- 6. 菜单

按此按钮可以显示或隐藏 OSD 菜单。

- 7. 不同的图像调整按钮
  - PAUSE 暂停

使用此按钮可以暂停投影。

- ■■■ 在屏显示
  - 当 在屏显示 设置为开时,用户 将能够正常操作 OSD 菜单。当在 屏显示设置为关时,只有开、关、 1~5、SWAP、PIP 和暂停如常 操作;按任何其它按钮将不能访问 OSD 菜单。

8. 🔽 自动图像

此按钮用来同步图像; 当图像信号 不稳定或图像质量降低时, 按一下 此按钮, 投影机将自动调整屏幕尺 寸、相位、时序等。(此调整也适 用于 PIP 输入)。

- 可比度 调整图像的白色水平,以增加或 降低图像对比度。
- ★ 亮度 调整图像的黑色水平,以增加或 降低图像亮度。
- 清晰度 调整图像清晰度。
- □□□ 相位

当图像闪烁、重影、变形或波动 时,按此按钮调整。

颜色
 章
 章
 章
 章
 章
 章
 章
 章
 章
 章
 章
 章
 章
 章
 章
 章
 章
 章
 章
 章
 章
 章
 章
 章
 章
 章
 章
 章
 章
 章
 章
 章
 章
 章
 章
 章
 章
 章
 章
 章
 章
 章
 章
 章
 章
 章
 章
 章
 章
 章
 章
 章
 章
 章
 章
 章
 章
 章
 章
 章
 章
 章
 章
 章
 章
 章
 章
 章
 章
 章
 章
 章
 章
 章
 章
 章
 章
 章
 章
 章
 章
 章
 章
 章
 章
 章
 章
 章
 章
 章
 章
 章
 章
 章
 章
 章
 章
 章
 章
 章
 章
 章
 章
 章
 章
 章
 章
 章
 章
 章
 章
 章
 章
 章
 章
 章
 章
 章
 章
 章
 章
 章
 章
 章
 章
 章
 章
 章
 章
 章
 章
 章
 章
 章
 章
 章
 章
 章
 章
 章
 章
 章
 章
 章
 章
 章
 章
 章
 章
 章
 章
 章
 章
 章
 章
 章
 章
 章
 章
 章
 章
 章
 章
 章
 章
 章
 章
 章
 章
 章
 章
 章
 章
 章
 章
 章
 章
 章
 章
 章
 章
 章
 章
 章
 章
 章
 章
 章
 章
 章
 章
 章
 章
 章
 章
 章
 章
 章
 章
 章
 章
 章
 章
 章
 章
 章
 章
 章
 章
 章
 章
 章
 章
 章
 章
 章
 章
 章
 章
 章
 章
 章
 章
 章
 章
 章
 章
 章
 章
 章
 章
 章
 章
 章
 章
 章
 章
 章
 章
 章
 章
 章
 章
 章
 章
 章
 章
 章
 章
 章
 章
 章
 章
 章
 章
 章
 章
 章
 章
 章
 章
 章
 章
 章
 章
 章
 章
 章
 章
 章
 章
 章
 章
 章
 章
 章
 章
 章
 章
 章
 章
 章
 章
 章
 章
 章
 章
 章
 章
 章
 章
 章
 章
 章
 章
 章
 章
 章
 章
 章
 章
 章
 章
 章
 章
 章
 章
 章
 章
 章
 章
 章
 章
 章
 章
 章
 章
 章
 章
 章

 章
 章
 章
 章

 章
 章
 章

 章
 章

章

章

章

章

章

章
 章
 章
 章

调整图像的颜色饱和度。当过分饱 和时,图像的颜色会显得很明亮和 鲜艳;另一方面,如果颜色不够饱 和,则图像会显得苍白。

ы 色调

此按钮只适用于通过视频和 S-Video 端口的视频信号输入。 按此按钮,您可以调整调整图像 中洋红和绿色的比率;降低此设 置将使图像偏洋红色,增加此设 置将使图像偏绿色。

PIP PIP

使用此按钮显示或禁用 PIP。

SWAP 切换

使用此按钮切换图像 PIP 显示源。

ADDRESS 地址

\*只有2个不同的地址可切换\* 按住输入按钮并按此按钮,直到遥 控面板闪烁一下(约5秒),即 可更改遥控的接收地址。如果使用 一个遥控操作两台不同的投影机, 您可以为它们分配不同的地址,以 便当您操作投影机 A 时,投影机 B 不会被影响。

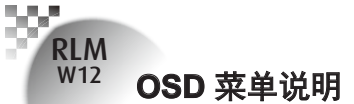

# OSD 菜单树

#### OSD 菜单树

| 输入 | 输入选择   | HDMI1<br>HDMI2<br>RGB D-15(RGB-HV/SOG)<br>YUV1<br>RGBHV/YUV2<br>复合视频 (视频)<br>S-Video<br>RGB-S<br>SDI/HDSDI/3G |  |  |  |
|----|--------|----------------------------------------------------------------------------------------------------|--|--|--|
|    | 输入配置   | 自动、  YUV HD、<br>YUV STD、  RGB-PC<br>RGB-Video                                                                 |  |  |  |
|    | 自动关机   | 开<br>关                                                                                                    |  |  |  |
|    | 自动开机   | 开<br>关                                                                                                    |  |  |  |
|    | 无信号    | 标志<br>蓝色<br>黑色<br>白色                                                                                          |  |  |  |
|    | 视频标准   | 自动<br>PAL, SECAM, NTSC                                                                                        |  |  |  |
|    | 自动图像调整 | 关,自动<br>永远                                                                                                    |  |  |  |
|    | 对比度    | 0~200                                                                                                    |  |  |  |
|    | 亮度     | 0~200                                                                                                    |  |  |  |
|    | 饱和度    | 0~200                                                                                                    |  |  |  |
|    | 色调     | 0~200                                                                                                    |  |  |  |
|    | 清晰度    | 0~200                                                                                                    |  |  |  |
|    | 降噪     | 0~200                                                                                                    |  |  |  |
|    | 色温     | 3200K, 5400K, 6500K,<br>9300K, Native                                                                         |  |  |  |
| 图像 | 输入平衡   | 黑色平衡偏移量<br>红偏移量<br>绿偏移量<br>由平衡<br>红色增益<br>绿色增益<br>碳色增益                                                        |  |  |  |
|    | 纵横比    | 5:4,4:3, 16:10<br>16:9, 1.88, 2.35<br>Letterbox, Native<br>无缩放                                                |  |  |  |
|    | 时序     | 水平总点数<br>水平起始点<br>水平相位<br>垂直起始点                                                                               |  |  |  |
|    | 白动图像   | 执行                                                                                                    |  |  |  |

|      | 缩放       | 关<br>裁剪<br>缩放                                                                                                    |  |  |
|------|----------|----------------------------------------------------------------------------------------------------|--|--|
|      | 主信源选择    | HDMI1<br>HDMI2<br>RGB D-15(RGB-HV/<br>SOG)YUV1(RGB-S)<br>YUV2(RGBHV/YUV2)<br>复合视频<br>S-Video<br>RGB-S<br>SDI/HDSDI/3G |  |  |
| 画面布置 | PIP 选择   | HDMI1<br>HDMI2<br>RGB D-15(RGB-HV/<br>SOG)YUV1(RGB-S)<br>YUV2(RGBHV/YUV2)<br>复合视频<br>S-Video<br>RGB-S<br>SDI/HDSDI/3G |  |  |
|      | PIP 位置选择 | 左上<br>右上<br>左下<br>右下<br>左右双画面                                                                                         |  |  |
|      | PIP      | 开,关                                                                                                    |  |  |
|      | 模式       | 省电模式<br>正常<br>功率                                                                                                    |  |  |
|      | 灯        | 使用单灯<br>使用双灯                                                                                                    |  |  |
|      | 高空模式     | 开<br>关                                                                                                    |  |  |
| 灯    | 功率       | 0~19 (85% - 100%)                                                                                                    |  |  |
|      | 灯泡1 状态   | <del>Л</del><br>关                                                                                                    |  |  |
|      | 灯泡2 状态   |                                                                                                    |  |  |
|      | 灯泡1 使用时数 | XX HRS                                                                                                    |  |  |
|      | 灯泡2 使用时数 | XX HRS                                                                                                    |  |  |

### OSD 菜单说明

200

RLM W12

|      | 背面投影       | 开<br>关                                                                                                    |    |
|------|------------|----------------------------------------------------------------------------------------------------|----|
|      | 置顶模式       | 开<br>关                                                                                                    |    |
|      | 镜头控制       | 缩放/对焦平移                                                                                                    |    |
|      | 动态对比       | 开<br>关                                                                                                    |    |
|      | 色差校正       | 1.8 2.0 2.2<br>2.35 2.5                                                                                                    |    |
|      | 内建图像       | 开 (1~12 图像)<br>关 (0 关)                                                                                                    |    |
|      | 颜色空间       | Native, EBU, SMPTE<br>客制                                                                                                    |    |
|      | 镜头位置<br>复位 | 执行                                                                                                    | 控制 |
| 几何调整 | 歪斜         | 水垂旋<br>形<br>平直转<br>桥形<br>左<br>左<br>右<br>左<br>右<br>左<br>石<br>定<br>角<br>角<br>五<br>定<br>二<br>角<br>角<br>三<br>章<br>二<br>定<br>章<br>章<br>二<br>章<br>章<br>二<br>章<br>章<br>二<br>章<br>章<br>二<br>章<br>章<br>二<br>章<br>章<br>二<br>章<br>二<br>章<br>章<br>二<br>章<br>二<br>章<br>二<br>章<br>二<br>章<br>二<br>章<br>二<br>章<br>二<br>二<br>二<br>二<br>二<br>二<br>二<br>二<br>二<br>二<br>二<br>二<br>二<br>二<br>二<br>二<br>二<br>二<br>二<br>二 |    |
|      | 空白         | 上部、下部<br>左侧、右侧、重置                                                                                                    |    |
|      | ScenergiX  | 状态<br>经级别<br>上下部<br>左右侧侧<br>黑色处部<br>下部侧<br>全的别<br>全的别<br>全的<br>全的<br>全的<br>是一下部<br>定<br>右<br>跑<br>上下部<br>定<br>右<br>跑<br>里<br>下部<br>之<br>右<br>侧侧<br>里<br>器<br>王<br>王<br>子<br>部<br>四<br>四<br>四<br>四<br>四<br>四<br>四<br>四<br>四<br>四<br>四<br>四<br>四<br>四<br>四<br>四<br>四<br>四                                                                                                    | 服务 |
|      | 红外线地址      | 1<br>2                                                                                                    |    |
|      | 省电网络电源     | 开<br>关                                                                                                    |    |
| 控制   | 投影机控制      | RS-232<br>网络                                                                                                    |    |
|      | 网络         | IP 地址<br>子网掩码<br>网关<br>DHCP<br>(这些是只读信息)                                                                                                    |    |

| <br>      |                                                                                      |  |  |
|-----------|--------------------------------------------------------------------------------------|--|--|
| 菜单位置      | 左上<br>右上<br>左下<br>右下<br>中央                                                           |  |  |
| 开机 Logo   | 开<br>关                                                                               |  |  |
| 开机钟声      | 开<br>关                                                                               |  |  |
| 按钮 1      | HDMI1                                                                                |  |  |
| 按钮 2      | RGB D-15(RGB-HV/SOG)                                                                 |  |  |
| 按钮 3      | YUV1(RGB-S)<br>YUV2(RGBHV/YUV2)                                                      |  |  |
| 按钮 4      | 复合视频<br>S-Video                                                                      |  |  |
| 按钮 5      | RGB-S<br>SDI/HDSDI/3G                                                                |  |  |
| 触发器 1     | 5:4, 4:3, 16:10                                                                      |  |  |
| 触发器 2     | 16:9, 1.88, 2.35<br>Letterbox, Native,<br>自动 无缩放                                     |  |  |
| 信号自动搜索    | 开<br>关                                                                               |  |  |
| 语言        | English<br>Français<br>Español<br>Deutsch<br>Português<br>简体中文<br>繁体中文<br>日本語<br>한국어 |  |  |
| 型号        |                                                                                      |  |  |
| 序列号       |                                                                                      |  |  |
| 软件版本      |                                                                                      |  |  |
| 现用/PIP信号源 |                                                                                      |  |  |
| 像素时钟      | 只读信息                                                                                 |  |  |
| 信号格式      |                                                                                      |  |  |
| 水平/垂直刷新率  |                                                                                      |  |  |
| 灯泡1 使用时数  |                                                                                      |  |  |
| 灯寿命小时数重   | 灯泡1 寿命小时数重置                                                                          |  |  |
| 置         | 灯泡2寿命小时数重置                                                                           |  |  |
| 投影机使用时数   | 只读信息                                                                                 |  |  |
| 仅限蓝色      | 开<br>关                                                                               |  |  |
| 恢复厂家设置    | 在提示对话框中确认之<br>后,该命令将执行。                                                              |  |  |
|           |                                                                                      |  |  |

31

### **OSD** 描述

- 1. 按遥控上或投影机后面的菜单按钮以调出 OSD 菜单。
- 2. 您会看到七个功能菜单(输入信号、图像调整、画面布置、灯、几何调整、控制和服务)。按 ◀或▶ 选择想要的子菜单。
- 3. 按▲或▼选择想要的子菜单。
- 4. 您在子菜单中的当前选择将以黄色文字、蓝色背景突出显示。按 ◀或▶ 访问所选项 目的配置或按输入转到其它子菜单。
- 5. 按菜单返回上一级菜单。
- 6. 从主菜单中,按菜单关闭 OSD 菜单。

### 输入

| BARCO  | RLM W1 | 2 |      |   |   |      |    |    |
|--------|--------|---|------|---|---|------|----|----|
| 输入信号   | 影像调整   |   | 画面布置 |   | 灯 | 几何调整 | 控制 | 服务 |
| 信源选择   |        |   | 输入   |   |   |      |    |    |
| 輸出幀率   |        | < | 自动   | > |   |      |    |    |
| 自动开机   |        | < | 关    | > |   |      |    |    |
| 自动关机   |        | < | 开    | > |   |      |    |    |
| 无信号    |        | < | 标志   | > |   |      |    |    |
| 视频标准   |        | < | 自动   | > |   |      |    |    |
| 自动图像校正 |        | < | 永远   | > |   |      |    |    |

### 输入选择

使用此功能指定投影机背面所连的图像源。例如,如果已经作为视频输入源连接 PC,则您可以选择 RGB D-15(RGB-HV/SOG) 作为图像投影的输入。

投影机中可用的输入选项包括: HDMI1, HDMI2, RGB D-15(RGB-HV/SOG), YUV1(RGB-S), YUV2(RGBHV/YUV2), 复合视频, S-Video, RGB-S, SDI/HDSDI/3G。

### 输入配置

此功能仅适用于输入源 RGB D-15、YUV1 和 RGBHV / YUV2。 输入配置选项包括自动、YUV HD、YUV STD、RGB-PC 和 RGB-Video。 默认设置 自动 应适合大多数应用的信号。 如果输入信号格式与 自动 设置不匹配,可以使用此功能切换 YUV HD、YUV STD、RGB-PC 和 RGB-Video。

### 输入锁定

使用此功能指定图像输入信号的频率。您可以让投影机决定最佳的投影频率或强制投影机以指定 的频率投影图像。

自动

此功能的预设值是 自动 。如果您将输入设备中的垂直刷新频率指定为 48~62Hz 之间, 投影 机将自动锁定输入信号的频率, 使信号输入和输出以相同频率刷新, 以取得最佳图像输出。 如果输入信号的频率介于 24~31Hz 之间, 投影机将自动使垂直刷新频率翻倍。如果输入信号的 频率介于 31~48Hz 之间或超过 62Hz, 投影机将自动把频率设置为 60Hz。

• 50Hz

选择此选项将图像输出频率设置为 50Hz。

• 60Hz 选择此选项将图像输出频率设置为 60Hz。

注意:如果您启用 PIP,投影机将自动把 PIP 输入信号的频率与主输入信号同步。

### 自动关机

默认值是关。如果您设置为开,在没有输入信号 20 分钟后投影机将自动关闭。

### 自动开机

默认值是关。如果您设置为开,投影机将在连接到交流适配器时自动启动。如果将投影机的电源线 插接到带开关的交流插座,则此功能可以让您使用插座的开关,而非遥控启动投影机。如果您不需 要此功能,请设置为关。

### 无信号

使用此功能指定没有输入信号时空白屏幕上显示的内容或颜色。您可以选择标志、蓝色、黑色、白色。默认值是标志。

### 视频标准

不同的国家/地区可能使用不同的视频信号格式。请选择您所在地的视频标准。

- 自动
- 这是默认值。投影机将自动决定您所在地使用的视频标准。 • PAL (逐行倒相制式)
- 德国制订的视频标准,每秒 625 扫描行 / 25 帧。采用 PAL 制式的国家包括:德国、英国、南非、 澳大利亚、中国以及许多西欧和亚洲国家/地区。
- SECAM (调频行轮换彩色制式)
   法国制订的视频标准, 625 扫描行。采用 SECAM 标准的国家包括:前东德、捷克斯洛伐克、埃及、波兰等。

### OSD 菜单说明

RLM W12

- NTSC (美国国家电视系统委员会) 美国国家电视系统委员会制订的视频标准, 每帧 525 扫描行。NTSC 标准主要用在美国、日本、 加拿大和墨西哥。
  - 注意:一般来讲,投影机将能够自动检测所在地使用的视频标准。但是,有时投影机无法解释所用的视频标 准,用户必须手动配置视频格式。如果您不确定所在地的视频标准,请联系有资质的专业人员了解当 地的视频标准。

#### 

### 自动图像调整

您可以将自动图像调整功能配置为以下三种模式中的一种:

• 关= 永不

. . . .

- 自动 = 以前未操作过(或第一次操作)时
- 永远 = 选择了新信号源或连接了新信号源时。

有关自动图像调整的详情,请参阅 第33页:自动图像调整。

| BARCO | <b>RLM W12</b> |      |   |        |      |    |    |
|-------|----------------|------|---|--------|------|----|----|
| 输入信号  | 影像调整           | 画面布置 |   | 灯      | 几何调整 | 控制 | 服务 |
|       | 对比度            |      | < | 100    | >    |    |    |
|       | 亮度             |      | < | 100    | >    |    |    |
|       | 颜色饱和度          |      | < | 100    | >    |    |    |
|       | 色调             |      | < | 100    | >    |    |    |
|       | 清晰度            |      | < | 0      | >    |    |    |
|       | 降噪             |      | < | 0      | >    |    |    |
|       | 色温             |      | < | Native | >    |    |    |
|       | 输入平衡           |      |   | 输入     |      |    |    |
|       | 纵横比            |      | < | Native | >    |    |    |
|       | 时序             |      |   | 输入     |      |    |    |
|       | 自动图像调整         |      |   | 执行     |      |    |    |

### 对比度

使用◀▶调整投影图像的对比度。您可以将投影机连接到外部图像源,显示与下面所示一个相似的 图像以进行调整。建议您按照下面显示的结果调整投影图像,以使光谱的亮度一直保持一致,并取 得黑白之间的最大对比。

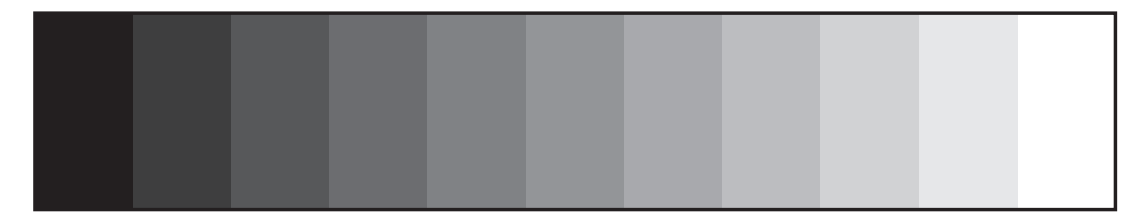

下图所示为使用随机图像直接对比度调整的结果:

◀ 降低的的对比度

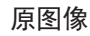

增强的对比度 ▶

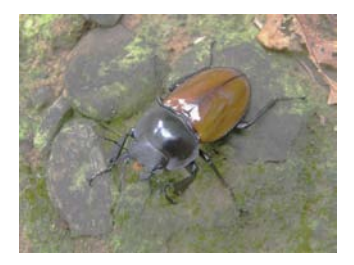

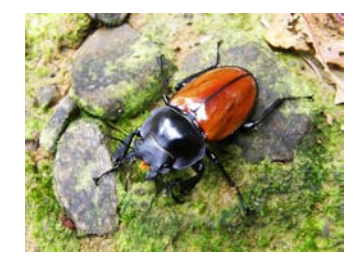

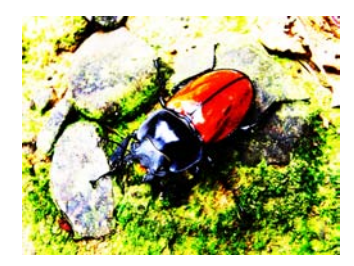

### 亮度

RLM W12

使用◀▶调整投影图像的亮度。您可以将投影机连接到外部图像源,显示一个与下面所示一个相似的图像(PLUGE -图像对齐生成设备)以进行调整。尽管有许多版本的 PLUGE 图像,但它们通常由黑色背景上的黑色块、白色块和灰色块构成。

建议将图像调整为以下状态:

- 图像最暗的黑色条应消失在背景中。
- 暗灰区域应几乎看不见。
- 亮灰区域应清晰可见。
- 白色区域应显示得逼真和柔和。
- 图像只应显示黑色、灰色和白色(无其它颜色)。

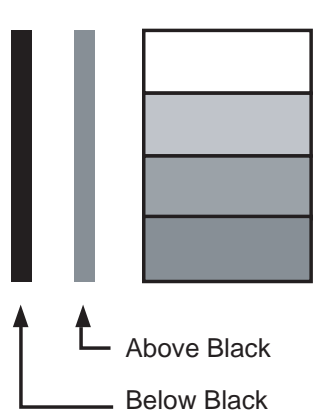

对比度、亮度、颜色饱和度和色调是相互影响的内相关选项;当 您调整其中一项时,可能需要微调其它设置以获得最佳的投影效 果。

下图所示为使用随机图像直接亮度调整的结果:

◀降低的亮度

原图像

增强的亮度 ▶

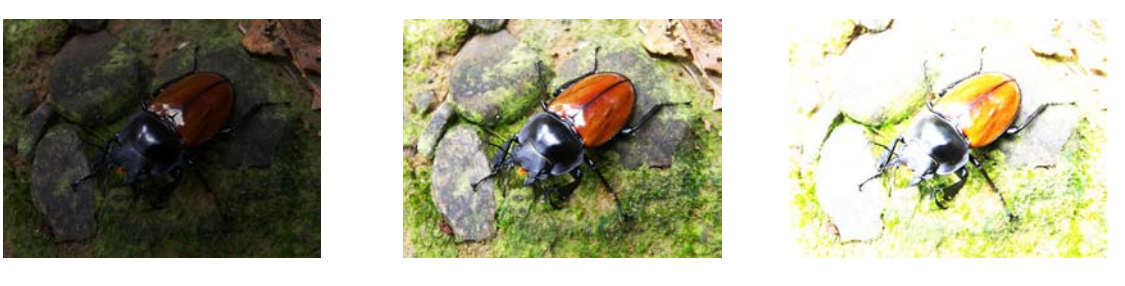

### 颜色饱和度

使用◀▶ 调整投影图像的饱和度。如果投影图像的颜色太亮和鲜艳,请降低颜色饱和度;如果颜色 太白或太淡,请增加颜色饱和度。

▲降低的饱和度

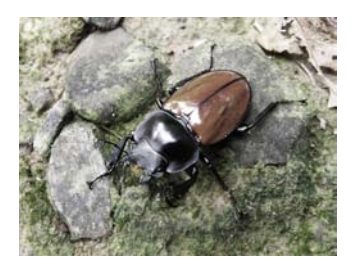

原图像

增强的饱和度 ▶

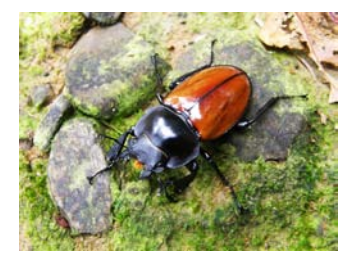

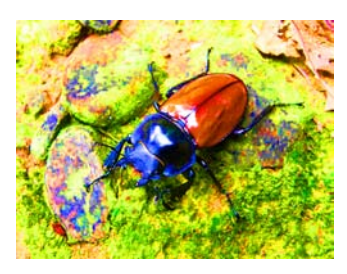

### 色调

使用◀▶ 调整投影图像的色调(洋红和绿色之间的平衡)。降低该将使图像偏红; 增加该值将使图 像偏绿。

◀ 降低的色调

原图像

增强的色调 ▶

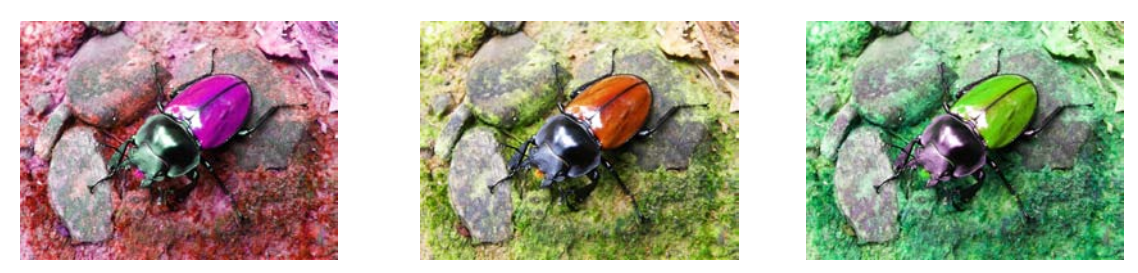

### 清晰度

清晰度调整主要更改高频率精细度值。您可以将投影机连接到外部图像源,显示与下面所示一个相似的图像以调整图像清晰度。

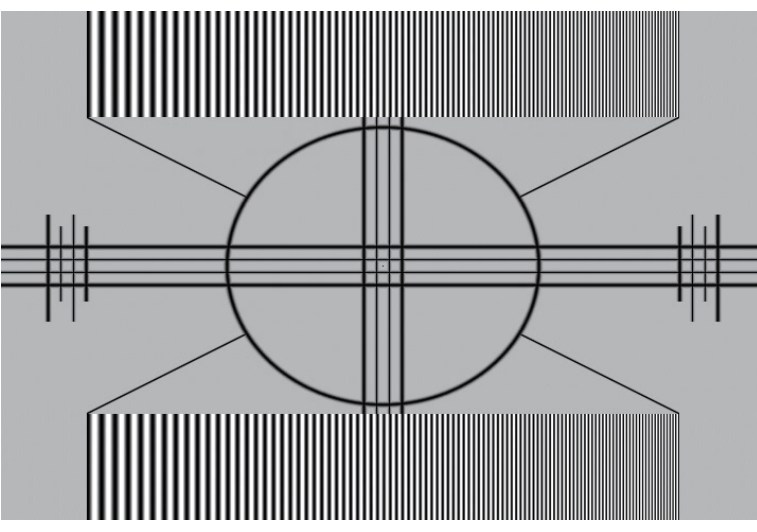

下图所示为使用随机图像直接清晰度调整的结果:

◀ 降低的清晰度

原图像

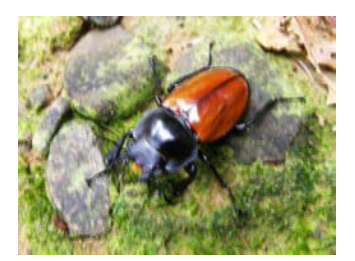

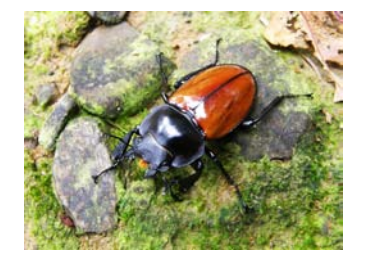

增强的清晰度 ▶

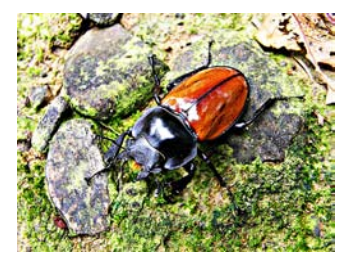

### OSD 菜单说明

#### 降噪

RLM W12

使用◀▶ 调整投影图像的噪音。此功能适用于消除隔行 SD 输入的图像噪音。一般来讲,降低图像 噪音将降低高频率精细度的值,使图像更柔和。

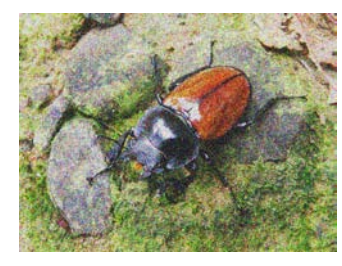

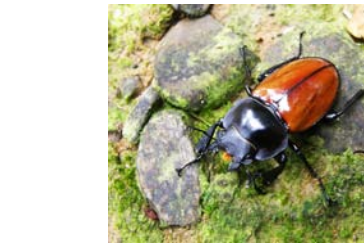

### 色温

您可以选择 3200K、5400K、6500K、9300K 和 Native。 色温是指不同能量下肉眼能感觉到光线颜色的变化。可视光线色温从低到高的变化是橙红色→ 白色 → 蓝色

隆噪

投影机的默认色温设置为 6500K, 适合大多数情况。随着色温升高, 图像将更加偏蓝, 而如果降低, 则图像将会偏红。当您选择 Native 时, 投影机将禁用输入设备的白色调整功能。

### 输入平衡

无论环境光线如何变化,人眼具有自动调整机制,使白色物体显示为白色,黑色物体显示为黑色。但 是,由于机器不具备这样的天生能力,因此,当环境光线改变时,您可能需要对投影机的设置做一 些调整,以使图像显示的更接近实际颜色。

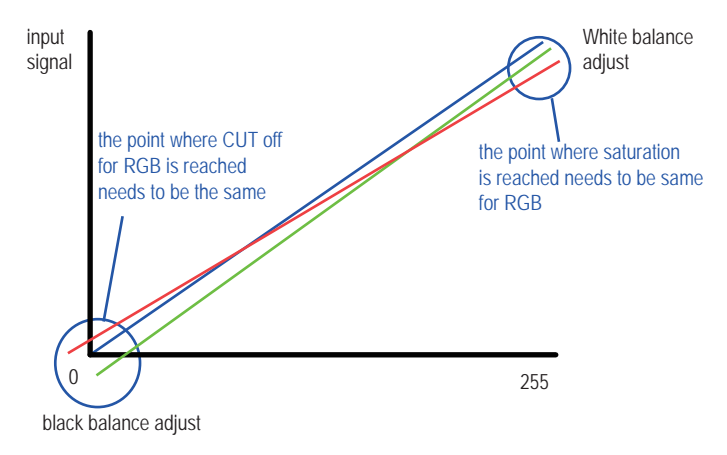

#### 偏移量

是指投影图像较暗区域颜色不均衡的控制。建议使用包含许多黑色和灰色区域的外部测试图像 (如 30IRE-窗口 图像)。如果您发现在灰色区域有极小量的红色、绿色或蓝色,请相应调整对应颜 色的偏移量。此功能将平移整个图像的全部颜色光谱并更改其亮度。

RLM W12

增益

是指投影图像较亮区域颜色不均衡的控制。建议使用包含许多白色区域的外部测试图像 (如 80IRE-窗口 图像)。如果您发现在灰色区域有极小量的红色、绿色或蓝色,请相应降低对应颜 色的增益。此功能用来增加或减小整个图像的颜色输入范围。

一般来讲, 增益增加, 图像的对比度会变低。增加偏移量, 图像亮度会变低。

- 黑色平衡偏移量
   此功能涉及以下红色、绿色和蓝色偏移量的调整。文字本身是装饰性的。
- 红偏移量

按 ◀▶调整暗度的红色偏移量。

- 绿偏移量
- 按 ◀▶ 调整暗度的绿色偏移量。
- ・ 蓝偏移量
   按 ◀▶ 调整暗度的蓝色偏移量。
- 白色平衡
   此功能涉及以下红色、绿色和蓝色增益的调整。文字本身是装饰性的。
   红色增益

按 ◀▶ 调整亮度的红色增益。

- 绿色增益
   按 ◀▶ 调整亮度的绿色增益。
- 蓝色增益 按 ◀▶调整亮度的蓝色增益。

### 纵横比

使用此功能调整投影图像的纵横比。使用◀▶ 调整图像的长度宽度比。

投影机的完全图像尺寸是 16:10 (1920 1200 点)。下图所示为不同纵横比设置的差异。

### OSD 菜单说明

RLM W12

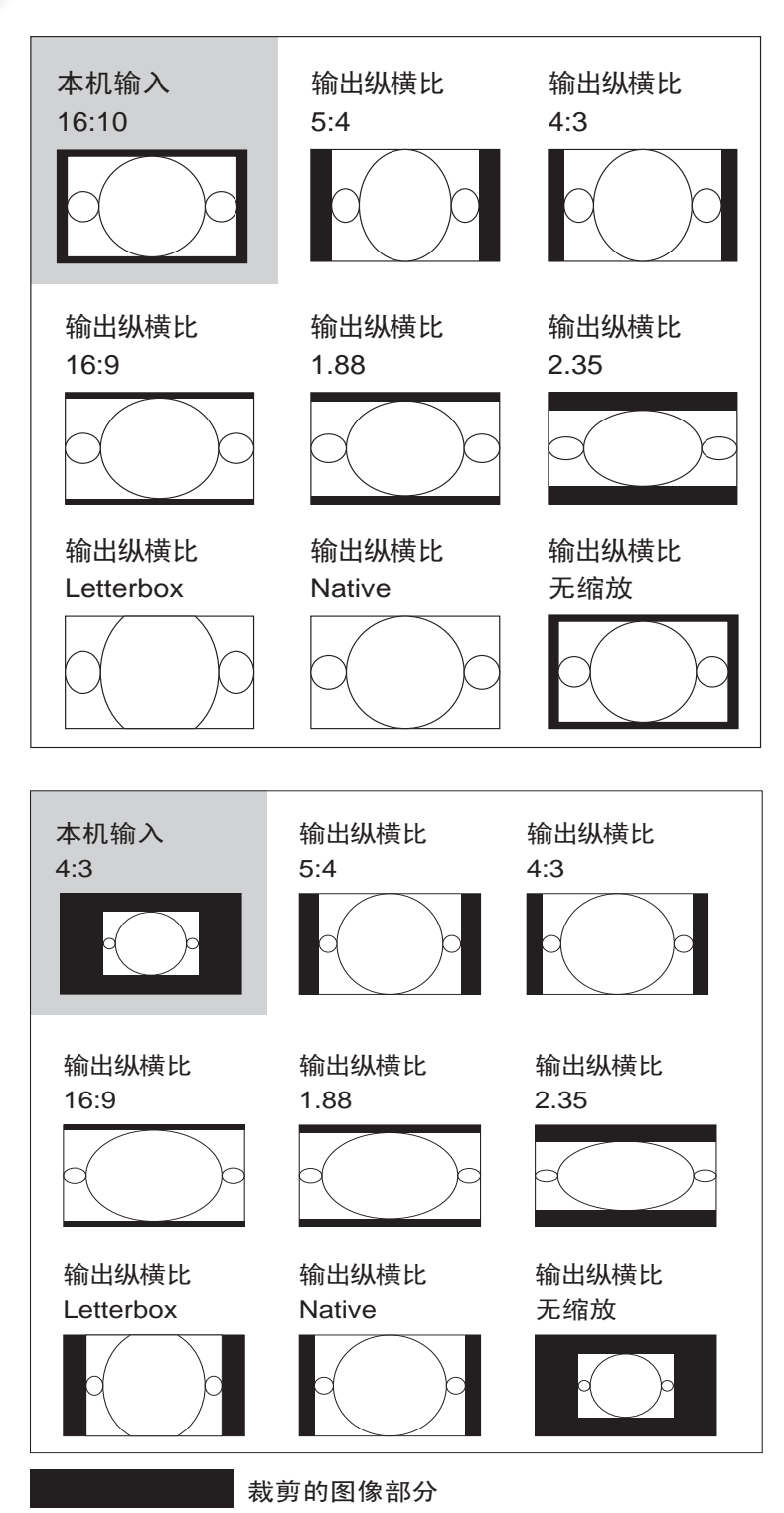

注意, 在用于以下商业用途时, 包括: 影院、酒店、咖啡馆和其它公共场所图像的投影, 通过更改 纵横比取得的图像压缩或延伸效果可能会构成对图像版权所有人的侵权。进行这项工作时请自行 判断。

### 时序

• 水平总点数

按 ◀▶ 调整水平总点数。

使用此功能调整像素采样的时钟频率(ADC 所生成模拟输入源的水平像素频率)。如果您发现图像有闪烁或竖线,则表示像素采样频率不足。您可以使用此功能调整频率以取得一致的图像质量。 以下图像是外部信号源的一个测试图像示例:

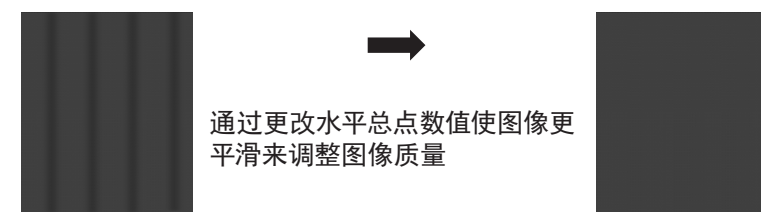

\*为调整时序,应使用的图案是像素(开/关)\*

• 水平起始点

使用◀▶ 调整投影图像的水平位置。

如果投影图像不在屏幕的中心(如:已向左右平移),并且尾端被裁剪,则使用此功能调整图像的水平位置。以下图像是外部信号源的一个测试图像示例:

Native picture

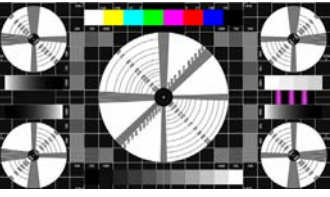

Skewed left

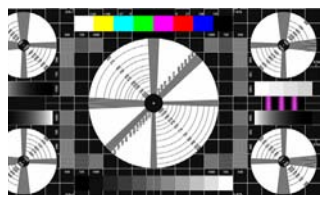

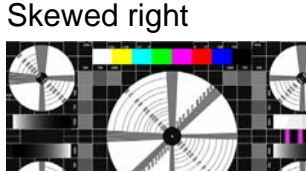

• 水平相位

使用◀▶调整投影图像的相位。

使用此功能调整像素采样时钟的相位(相对于输入信号)。如果优化之后,图像仍然闪烁或显示 噪音(如:文字边缘),请相应调整相位。

• 垂直起始点

使用◀▶ 调整投影图像的垂直位置。

如果投影图像不在屏幕的中心(如:已向上下平移),并且尾端被裁剪,则使用此功能调整图像的垂直位置。以下图像是外部信号源的一个测试图像示例:

本机画面

向下歪斜

向上歪斜

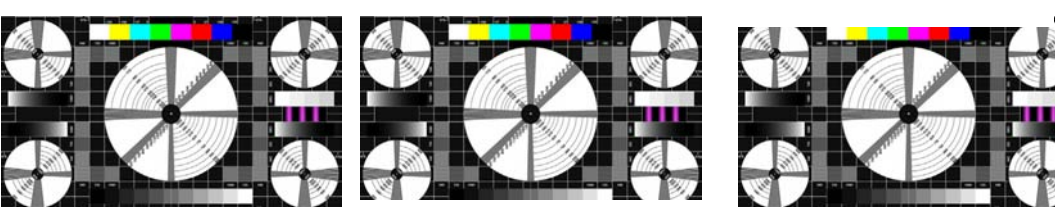

建议在调整图像时,应在调整水平相位前调整水平总点数。但是,如果在两者都调整之后,图像仍闪烁,请 尝试降低图像噪音。 RLM <sup>W12</sup> OSD 菜单说明

### 自动图像调整

当在 OSD 菜单中选择了 自动图像调整 时, 按输入可执自动图像调整功能。 通过执行此功能, 投影机将同步图像。当图像源不稳定或您发现图像质量降级时使用此功能, 投影 机将自动调整图像大小、相位和时序。(此调整也适用于 PIP 输入源)。

此功能与遥控上的 🔽 按钮功能相同。您使用遥控上的热键即可执行此功能。

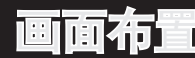

| BARCO | RLM W12 | 2     |   |   |      |   |    |    |
|-------|---------|-------|---|---|------|---|----|----|
| 输入信号  | 影像调整    | 画面布置  | 灯 |   | 几何调整 |   | 控制 | 服务 |
|       |         | 缩放    |   | < | 关    | > |    |    |
|       |         | 主信源选择 |   |   | 输入   |   |    |    |
|       |         | PIP选择 |   |   | 输入   |   |    |    |
|       |         | PIP位置 |   | < | 左上   | > |    |    |
|       |         | 画中画   |   | < | 关    | > |    |    |

### 缩放

由于有些消费者仍然使用旧式电视系统的缘故,有些电视节目可能无法显示图像的边缘。使用此功能,通过选择以下三个选项之一可以隐藏图像边缘:

• 关

设置为 关 对投影图像不做更改。

• 裁剪

设置为 裁剪 将在图像的两边添加两个相当于 3% 水平分辨率的 遮罩 ,在投影图像的上下 方添加两个类似的遮罩。

缩放

您可以使用此功能将图像的水平分辨率放大到默认纵横比的 106% 以上。超出原图像的任何部 分将被裁剪。

在将纵横比设置为 "Native" 时,务必将缩放设置为 关 或 裁剪 。

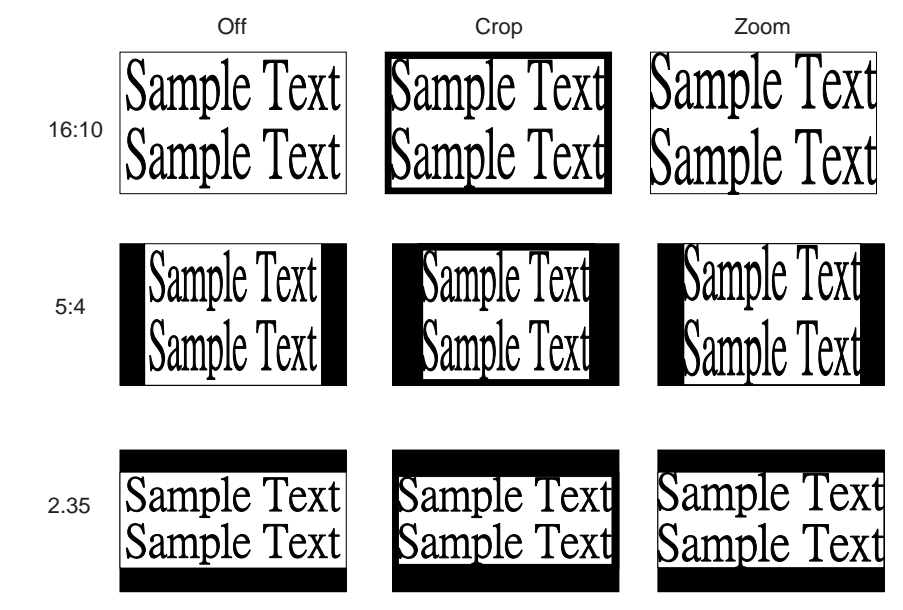

### 主信源选择

想要投影 PIP 图像时,使用此功能可以指定PIP图像的图像源。此功能与输入选择相同;有关详情,请参阅 第 2 页:索引 。

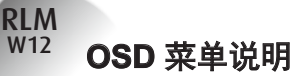

### PIP 选择

使用此功能可以选择子窗口的来源。 您可以选择 HDMI1、HDMI2、RGB D-15 (RGBHV/SOG)、YUV1、RGBHV/YUV2、复合视 频、S-Video、RGB-S 和 SDI/HDSDI/3G 等。

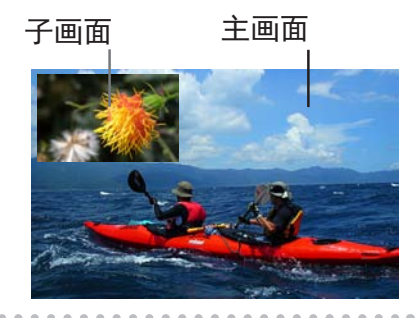

### PIP 位置选择

您可以根据自己的喜好,在主画面上选择五处不同的位置显示子窗口。

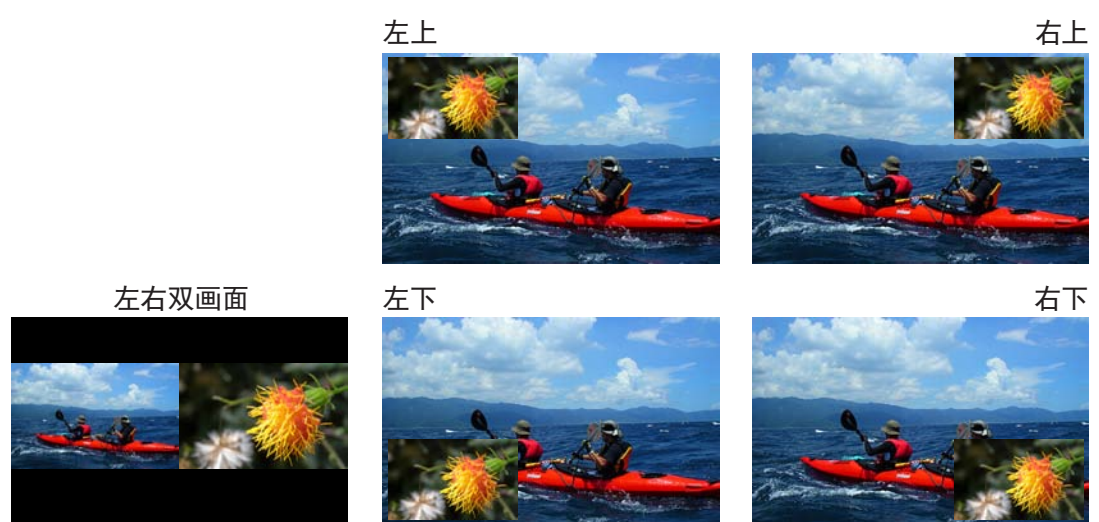

### 画中画

如果您想显示 PIP 图像,可以在这里配置。选择开,您将在投影图像上看到两个窗口;大窗口为主 图像,小窗口为子图像。选择 关,PIP功能将被禁用,您只能看到一个图像窗口。 \*请参阅以下主和 PIP 源矩阵以了解在 PIP 为开时有效的主和 PIP 源选择。

| $\square$ |              |          |       |      | 主选择  |        |    |              |       |          |
|-----------|--------------|----------|-------|------|------|--------|----|--------------|-------|----------|
|           |              | HDMI1    | HDMI2 | RGB  | YUV1 | RGBHV/ | 复合 | S-Video      | RGB-S | SDI /    |
|           |              |          |       | D-15 |      | YUV2   | 视频 |              |       | HDSDI/3G |
|           | HDMI 1       |          | -     | 0    | 0    | 0      | 0  | 0            | 0     | -        |
|           | HDMI 2       | -        |       | 0    | 0    | 0      | 0  | 0            | 0     | -        |
| PIP       | RGB D-15     | 0        | 0     |      | -    | -      | 0  | 0            | 0     | 0        |
| 选择        | YUV 1        | 0        | 0     | -    |      | -      | 0  | 0            | -     | 0        |
|           | RGBHV/ YUV 2 | 0        | 0     | -    | -    |        | 0  | 0            | -     | 0        |
|           | 复合视频         | 0        | 0     | 0    | 0    | 0      |    | -            | -     | 0        |
|           | S-Video      | 0        | 0     | 0    | 0    | 0      | -  | $\backslash$ | -     | 0        |
|           | RGB-S        | 0        | 0     | 0    | -    | -      | -  | -            |       | 0        |
|           | SDI/HDSDI/3G | -        | -     | 0    | 0    | 0      | 0  | 0            | 0     |          |
|           | O 表示输入源可用    | ; — 表示不可 | 可用    |      |      |        |    |              |       |          |

RIN

| BARCO | RLM W12 | 2    |          |      |         |    |
|-------|---------|------|----------|------|---------|----|
| 输入信号  | 影像调整    | 画面布置 | 灯        | 几何调整 | 控制      | 服务 |
|       |         |      | 模式       | <    | 正常      | >  |
|       |         |      | 灯        | <    | 使用双灯    | >  |
|       |         |      | 高空模式     | <    | 关       | >  |
|       |         |      | 功率       | <    |         | >  |
|       |         |      | 灯泡1 状态   |      | 开       |    |
|       |         |      | 灯泡2 状态   |      | 开       |    |
|       |         |      | 灯泡1 使用时数 |      | 1222HRS |    |
|       |         |      | 灯泡2 使用时数 |      | 1222HRS |    |

本章介绍投影机灯泡。

### 模式

• 省电模式

在设置为 省电模式 时,灯泡的瓦数将是 230W。如果周围环境很暗时,或您不需要高亮度时,可以将灯泡设置为省电模式,以延长其使用寿命。

正常

在设置为 正常 模式,灯泡的瓦数将是 280W。如果投影环境需要更亮图像,您可以将灯泡设置为 正常 以取得最高投影亮度。

功率

如果省电模式下的图像亮度太低,而正常模式下又太亮,您可以将其设置为 功率,来自行指定 灯泡的功率,从而微调投影图像的亮度。您可能会遇到这样的情况:投影机 A 中的图像比投影 机 B 中的图像亮。出现这种情况时,您可以使用此功能微调两台投影机的亮度,以取得一致的图 像亮度。要访问此功能,请转到 OSD 菜单 → 灯 → 功率并相应进行调整。

### 灯

根据应用条件,可以通过 OSD 菜单选择使用单灯或使用双灯。在投影机从单灯切换到双灯时,沙漏 OSD 将阻止用户继续操作 OSD 操作 7 秒时间。在投影机从双灯切换到单灯时,灯选择 OSD 将闭锁 90 秒,供灯泡散热。灯泡功率可以在 82% ~ 100% 之间调整。

• 使用单灯

在投影环境很暗,单灯可以取得想要的投影 亮度时,您可以选择 使用单灯。投影机将自动决定灯泡1 和灯泡2 的使用时数,并选 择使用小时数少的灯泡。

使用双灯
 在您需要更亮的投影图像时,请选择使用双灯操作投影机。

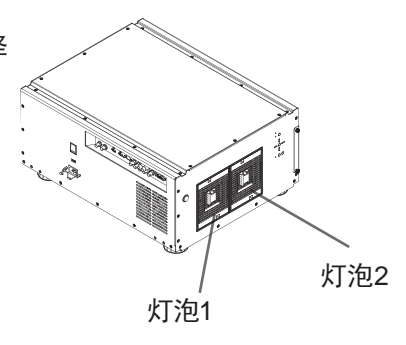

#### 高空模式

RLM W12

使用此功能控制投影机的散热风扇。您可以将其设置为关 或开。默认设置是关。

在正常环境下,投影机将在此功能设置为 关 的情况下正常操作。默认情况下,投影机将检测周 围环境温度,以调节风扇速度。当环境温度升高时,风扇速度将增加(产生的噪音更大),以确保投 影机的热量散发出去,保证投影机正常工作。

但是,如果您在极端高温或高空环境使用投影机,投影机可能会自动关闭。出现这种情况时,您可 以将其设置为开来启用此功能,强制风扇以更高速度运转来调节投影机内的温度。

- 高空区是指海拔超过 1500 米(4900 英尺)的地区。
- 在正常海拔环境使用时,投影机将根据工作环境温度调整风扇速度。当温度高于 30C 时,投影机将自动增加风扇 速度。
- 根据产品规格,投影机的最大运行海拔高度是 25C 温度下 3000 米。这意味着,当工作环境温度超过 25C 时,您 不应在高空使用投影机。(由于高空的空气非常稀薄,与在水平面相比,风扇取得的散热效果会大大降低。在低气压 和高运行温度的情况下,风扇将不能充分散热)。

. . . . . . . . . . . . .

功率

如果您已经将灯泡设置为 省电模式 或 正常 模式,此功能将不可用 (OSD 菜单 → 灯 →模 式);您只能在灯泡设置为 功率 时,调整此设置。您可以在 85% ~ 100% 范围内指定灯泡功率。 一般来讲,功率越低,图像越暗,但灯泡的使用寿命将更长。与此相反,功率越高,图像越亮,但灯 泡的使用寿命将缩短。

. . . . . . . . .

灯泡1 状态

此功能仅用于显示目的,告知用户灯泡1状态(开或关)。

灯泡2 状态

. . . . . . . . .

此功能仅用于显示目的,告知用户灯泡2状态(开或关)。

灯泡1 使用时数

此功能仅用于显示目的,告知用户灯泡1的使用总时数。

灯泡2 使用时数

此功能仅用于显示目的,告知用户灯泡2的使用总时数。

### 几何调整

| BARCO | RLM W12 | 2    |   |        |    |        |   |
|-------|---------|------|---|--------|----|--------|---|
| 输入信号  | 影像调整    | 画面布置 | 灯 | 几何调整   | 控制 | 服务     |   |
|       |         |      |   | 背投影    | <  | 关      | > |
|       |         |      |   | 置顶模式   | <  | 关      | > |
|       |         |      |   | 镜头控制   |    | 输入     |   |
|       |         |      |   | 动态对比   | <  | 关      | > |
|       |         |      |   | 色差校正   | <  | 2.5    | > |
|       |         |      |   | 内建图像   |    | 输入     |   |
|       |         |      |   | 颜色空间   | <  | Custom | > |
|       |         |      |   | 镜头位置复位 |    | 执行     |   |
|       |         |      |   | 曲面功能   |    | 输入     |   |
|       |         |      |   | 進边     |    | 输入     |   |
|       |         |      |   | 边缘融合   |    | 输入     |   |

#### 背投影

默认设置是 关 。

在您将投影机设置为背面投影,请将其设置为开。有关不同投影模式的详情,请参阅 第 17 页:安 装模式 。

### 置顶模式

. . . . . . .

默认设置是 关 。

在您将投影机设置为置顶模式时(在天花板上倒挂),请将其设置为开。有关不同投影模式的详情, 请参阅 第 17 页:安装模式 。

### 镜头控制

- 缩放
- 此功能与前面章节介绍的相同。请参阅 第 15 页: 6. 调整对焦和缩放
- 对焦
- 此功能与前面章节介绍的相同。请参阅 第 15 页: 6. 调整对焦和缩放 。 • 平称
  - 此功能与前面章节介绍的相同。请参阅 第 15 页: 5. 调整投影机的角度 。

### 梯形修正

使用此功能校正由投影角度造成的梯形问题。

- 水平梯形
- 此功能与前面章节介绍的相同。参阅第 16 页: 7. 校正由投影角度造成的梯形。
- 垂直梯形
   此功能与前面章节介绍的相同。参阅第 16 页: 7. 校正由投影角度造成的梯形。
   \* 水平梯形和垂直梯形的绝对值总合必须小于等于 350。\*

OSD 菜单说明

### 动态对比

RLM W12

> 使用此功能配置投影机,以自动调整启动或关闭时信号源中图像对比度。如果激活,投影机将从头 到尾动态调整投影内容的图像对比度。

### 色差校正

不同的色差校正设置将影响观众的图像感知。一般来讲,对于较暗的图像,建议将色差校正设为较高值,以通过牺牲较亮区域的精细度以在较暗区域产生更好的图像质量。与此相反,在投影较亮图像时,您可以将色差校正设为较低值,以在较暗区域提升精细度,从而使较高区域(如:云彩)更清晰显示。

您可以选择五种不同的投影机色差校正设置 (1.8, 2.0, 2.2, 2.35 和 2.5)。 投影机的默认色差校正 值是 2.2。

每个设置均精确定义了相位,以显示数百万像素的所有主色(红、绿、蓝)和辅色(黄、青、洋红)。 更改设置数将更改最终颜色和重新排列颜色 三角关系 。

#### 内建图像

投影机附带了一些标准内建图像,供测试者校准设备。其中包括:

| 0 = 关      | 1 = 色条     | 2 = 阴影     | 3 = 分页 | 4 = 红色    |
|------------|------------|------------|--------|-----------|
| 5 = 绿色     | 6 = 蓝色     | 7 = 白色     | 8 = 黑色 | 9 = TI-红色 |
| 10 = TI-红色 | 11 = TI-蓝色 | 12 = TI-斜坡 |        |           |

### 颜色空间

使用不同的颜色空间将创建不同的投影图像颜色呈现。您可以选择以下色差校正:

- Native 选择它应用投影机的本机色域。
- EBU
- 选择它应用 EBU 色域; 主要适用于使用 PAL、SECAM、576i 和 576p 等的输入设备。
- SMPTE 选择它应用 SMPTE 色域; 主要适用于使用 NTSC、480i 和 480p 等的输入设备。
   客制配色

选择它则根据自己的喜好,通过投影机的工具集应用程序自定义色域。

### 镜头位置复位

在一系列镜头平移操作之后,此功能可以用来将镜头恢复到中心位置。

RLN W12

### 歪斜

此功能可以对投影图像进行失真校正。

• 水平梯形

按▲▼ 校正由投影角度造成的水平梯形。 请参阅 第 16 页: 7. 校正由投影角度造成的梯形 。 • 垂直梯形

按▲▼ 校正由投影角度造成的垂直梯形。 请参阅 第 16 页: 7. 校正由投影角度造成的梯 形。 旋转

- 按 ◀▶ 校正不正确的图像角度。
- 按 ◀ 调整至正确角度。

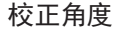

按 ▶ 调整至正确角度。

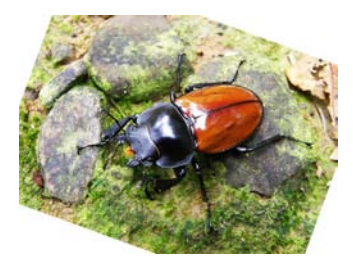

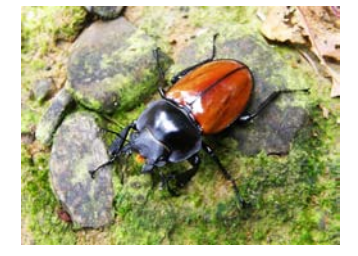

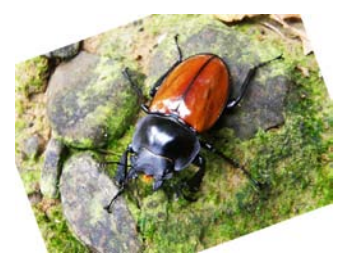

• 枕形/桶形

按 ◀▶ 校正枕形/桶形失真。

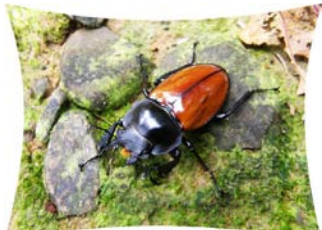

按 ◀▶ 将枕形失真校正 为正确图像。

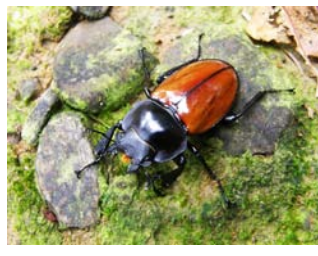

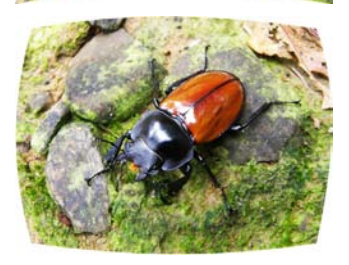

按 ◀▶ 将桶形失真校正 为正确图像。

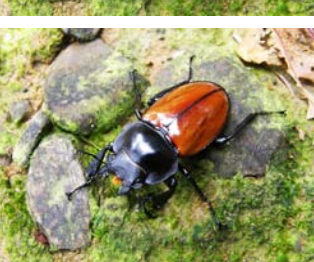

左上角

按 ◀▶ 校正左上角图像倾斜。

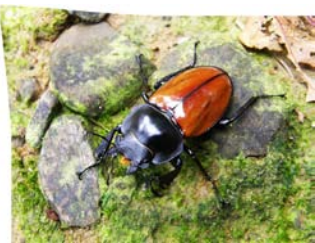

按 ◀▶ 将左上角图像倾 斜校正为正确图像。

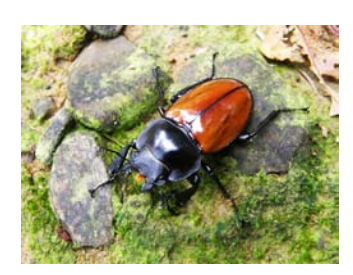

### OSD 菜单说明

右上角
 控 ▲ ► 株

RLM W12

按 ◀▶ 校正右上角图像倾斜。

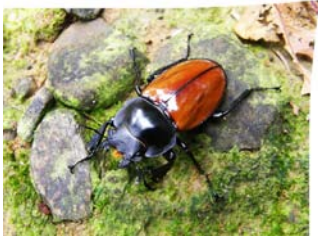

→ 按 **<** 将右上角图像倾 斜校正为正确图像。

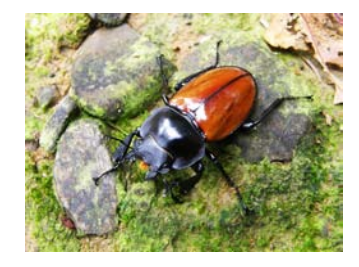

左下角

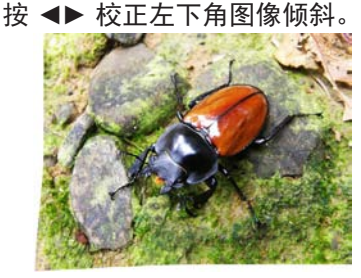

按 ◀▶ 将左下角图像倾 斜校正为正确图像。

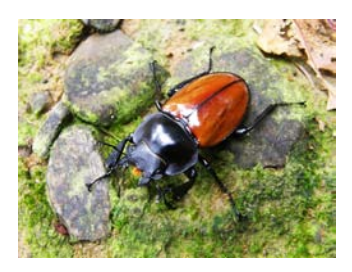

右下角

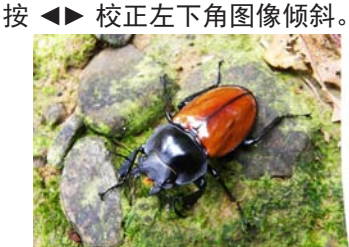

→ 按 **◆** 将左下角图 像倾斜校正为正确图 像。

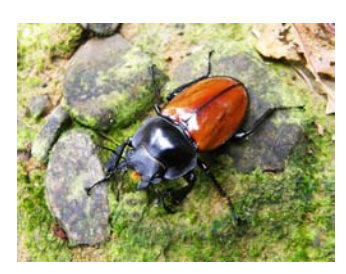

- 自定义歪斜
   可以使用投影机的工具集创建自定义歪斜文件。
- 重置
   将所有调整值(歪斜)恢复至出厂默认设置。

#### 空白

- 上部 按遥控器上的 ▼▲ 调整投影图像的上部空白区域
   下部
- 按遥控器上的 ▼▲ 调整投影图像的下部空白区域 • 左侧
- 按遥控器上的 ◀▶ 调整投影图像的左侧空白区域
- 右侧 按遥控器上的◀▶ 调整投影图像的右侧空白区域
   重置

将所有空白功能恢复至默认设置,即不启用任何空 白功能。

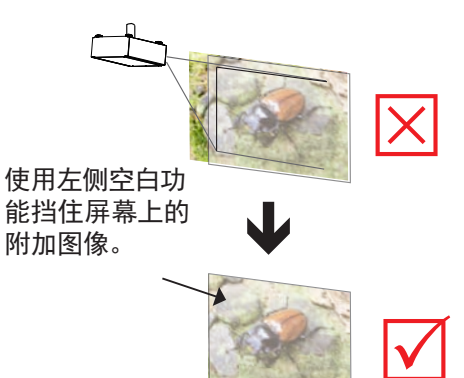

### **ScenergiX**

ScenergiX 功能应用于同时在同一屏幕上投影的多台投影机, 可调整屏幕上图像的均匀度。

状态

按 输入 选择 开 或 关 。此功能必须设为 开 才能启用 ScenergiX 功能。如果 此功能设为 关 ,则 ScenergiX 功能被禁用。

白色级别→ 白色级别用于一台投影机的最后一个像素结束时来自另一台投影机的线条。 按
 ▼▲ ◄ ▶ 调整投影图像上部、下部、左侧、右侧等方向的白色级别。

如下图所示, 区域 D 是投影图像 1 和投影图像 2 的重叠区域。白色级别线条位于其他投影机最后一个像素结束的位置。 为匹配图像而进行的颜色调整由投影机工具集的自定义颜色空间 x 和 y 或由 ODS 中的输入平衡来完成。

・ 黑色级别→黑色级别的目的是参照重叠区域来补偿非重叠区域。它将黑色级别提高至重叠黑色的亮度级别。它调整投影图像上部、下部、左侧、右侧等方向的黑色级别。
 您可以将其设成调整投影机的基色。例如,选择全部可调整红色、绿色和蓝色三种基色。或者,可以将其设成分别调整红色、绿色或蓝色。

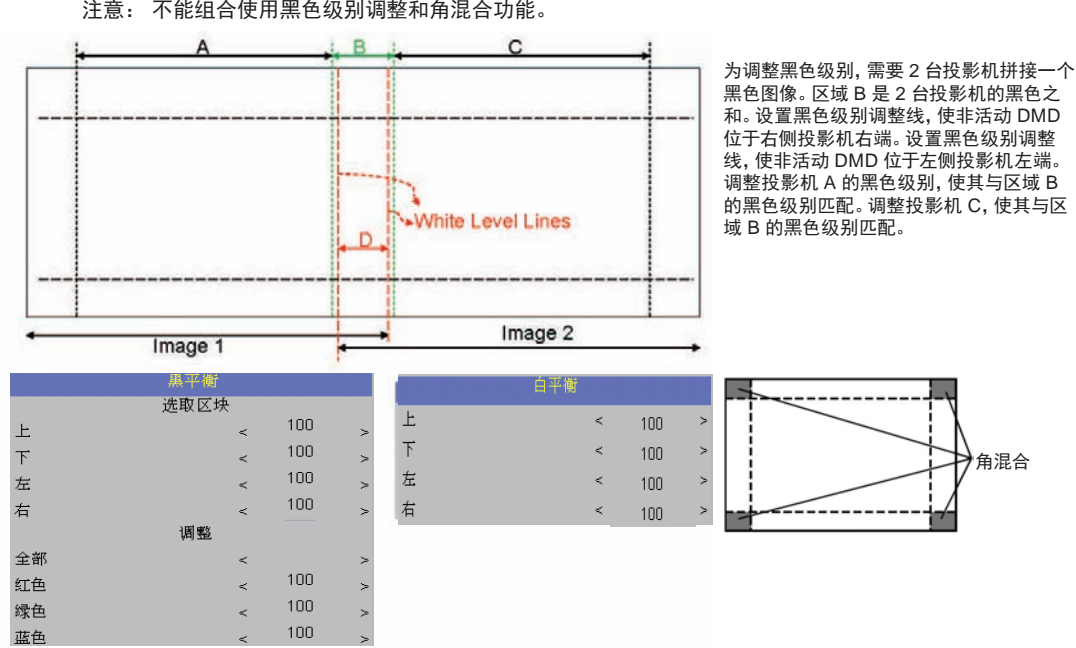

注意: 不能组合使用黑色级别位置和 4 角功能。 注意: 不能组合使用黑色级别调整和角混合功能。

重置

此功能可以重置投影机上的 ScenergiX 设置。 它将图像恢复至不启用任何 ScenergiX 功能 时的默认图像。

调整线条
 此功能开启时,图像上将显示调整线条,以便于调整多个图像。按遥控器上的▼▲◀▶ 调
 整图像上线条的位置。

下面的图像是 2 台投影机投影同一个图像的示例。

 水平放置两台投影机,让两个投影图像有一个重叠区域,使用对焦/缩放、镜头移 位功能和测试网格图像设置一个正确的重叠区域,以混成匹配的网格尺寸。

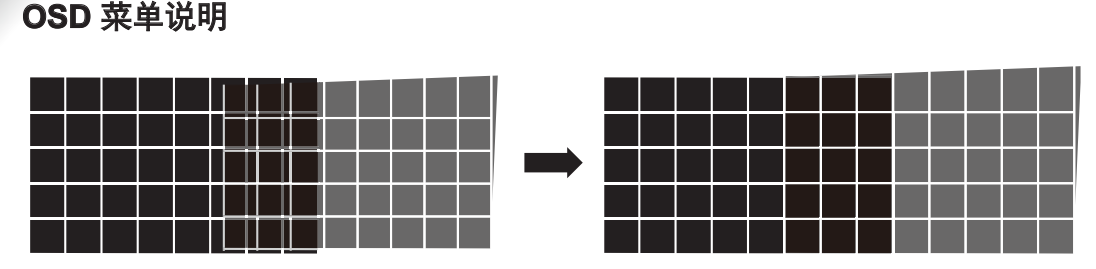

2.2 台投影机的白色匹配由投影机工具集中的 P7 (R.G.B.C.M.Y.W) 调整来完成。

- 2 台投影机的亮度匹配可以通过灯泡功率来完成(参考通过以更高流明值使投影机 变暗进行调整)。
- 使用 ScenergiX -> 白色级别根据重叠区域尺寸来设置混合尺寸。
   使用 ScenergiX -> 黑色级别位置调整黑色级别补偿的起始位置。
   使用 ScenergiX -> 黑色级别提高非重叠区域的亮度,从而使重叠区域和非重叠区域的亮度与黑色级别匹配。

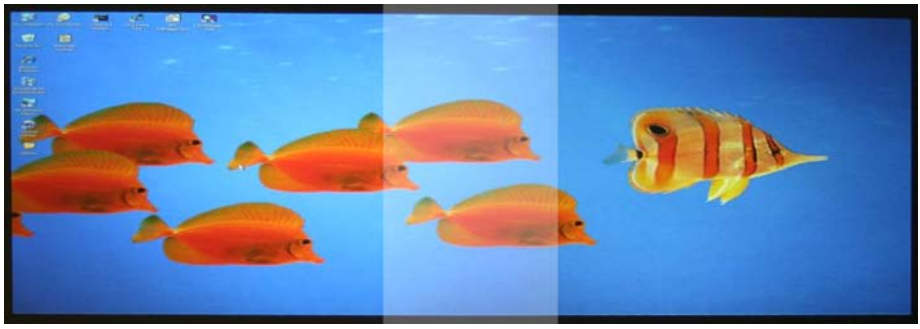

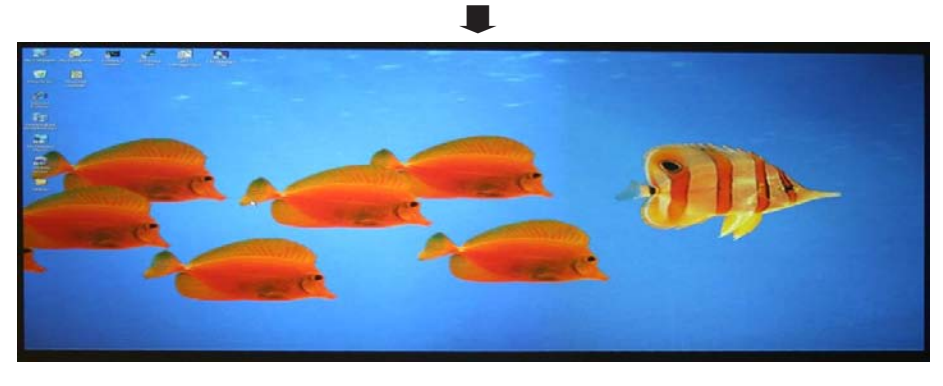

- 注 1: 请注意, 下列允许的歪斜、空白和 ScenergiX 组合基于底层芯片的规格。
- 注 2: ScenergiX / 4 角组合在未调整黑色级别位置的情况下可用。
- 注 3: 角混合功能在未调整黑色级别时可用。

|       |      |                  |    |    |       |     |    | Sce              | energiX |      |
|-------|------|------------------|----|----|-------|-----|----|------------------|---------|------|
|       |      |                  |    |    |       |     |    | 白色级别             | IJ      | 黑色级别 |
|       |      |                  | 梯形 | 旋转 | 枕形/桶形 | 4-角 | 空白 | 仅上部/下部或<br>左侧/右侧 | 角混合     | 黑色级别 |
|       |      | 梯形               | /  | Х  | Х     | Х   | Х  | Х                | Х       | Х    |
|       |      | 旋转               | Х  | /  | Х     | Х   | Х  | Х                | Х       | Х    |
|       |      | 枕形/桶形            | Х  | Х  | /     | Х   | Х  | Х                | Х       | Х    |
|       |      | 4-角              | Х  | Х  | Х     |     | OK | OK               | OK      | Х    |
|       |      | 空白               | Х  | Х  | Х     | OK  | /  | OK               | OK      | OK   |
| ergiX | 白色级别 | 仅上部/下部或左<br>侧/右侧 | х  | х  | х     | ОК  | ОК |                  | $\geq$  | ОК   |
| Sen   |      | 角混合              | Х  | Х  | Х     | OK  | OK |                  | /       | Х    |
| й     | 黑色级别 | 黑色级别             | Х  | Х  | Х     | Х   | OK | OK               | Х       | /    |

RLM W12

| BARCO | RLM W1 | 2    |   |           |    |      |   |
|-------|--------|------|---|-----------|----|------|---|
| 输入信号  | 影像调整   | 画面布置 | 灯 | 几何调整      | 控制 | 服約   | 务 |
|       |        |      |   | IR 地址     | <  | 1    | > |
|       |        |      |   | 省电网络电源    | <  | 关    | > |
|       |        |      |   | 投影机控制     | <  | 网络   | > |
|       |        |      |   | 网络        |    | 输入   |   |
|       |        |      |   | 菜单位置      | <  | 置中   | > |
|       |        |      |   | 开机 Logo   | <  | 开    | > |
|       |        |      |   | 开机钟声      | <  | 开    | > |
|       |        |      |   | 按键 1      |    | 输入   |   |
|       |        |      |   | 按键 2      |    | 输入   |   |
|       |        |      |   | 按键 3      |    | 输入   |   |
|       |        |      |   | 按键 4      |    | 输入   |   |
|       |        |      |   | 按键 5      |    | 输入   |   |
|       |        |      |   | Trigger 1 | <  | 自动   | > |
|       |        |      |   | Trigger 2 | <  | 16:9 | > |
|       |        |      |   | 信号自动搜索    | <  | 开    | > |
|       |        |      |   | 语言        |    | 输入   |   |

### IR地址

使用此功能配置投影机自遥控的红外线代码接收命令。默认值是 1。如果您家里有其它可能会接收 投影机遥控命令的 设备, 建议将遥控代码设置为 2。

在您通过串行连接运行两台投影机时,可以将一台投影机上的代码设为 1,另一台设为 2。这 样做,您将能够用一个遥控控制两台投影机。

如果您想将遥控从代码 1 投影机切换到代码 2 投影机,请同时按住遥控上的 输入 和 地址 按钮 (约 5 秒)中;遥控上的背光模块将闪烁以确认切换。

### 省电网络电源

投影机可以通过其 RS-232 端口和 10/100 BASE-T 端口连接到网络, 通过两个单独板卡的远程操 作来控制 RS-232 和 10/100BASE-T 端口中的信号源。

如果您不需要通过网络来远程操作投影机,建议将此功能设置为开,以激活省电网络电源。这将关闭用来控制 10/100 BASE-T 板卡的电源。但是,只要此功能保持激活,您就不能通过网络远程操作投影机。

将其设置为 关, 功能将被禁用。您不能省电, 但可以通过网络远程控制投影机。

#### 网络

200

RLM W12

要通过网络控制投影机, 在连接 PC 和投影机网线后, 您可以使用此 OSD 功能查看投影机的相关网络信息 (如 IP 地址、子网掩码、网关和 DHCP)。请配置 PC 连接到投影机, 使用正确的 IP 地址、与投影机相同的子网掩码和网关。投影机的默认 IP 地址是 192.168.0.100。投影机的网络设置只能通过网页控制或投影机工具集应用程序进行更改。

如要通过网络控制投影机, 请使用 OSD 菜单 控制->网络 中显示的 IP 地址通过 Web 浏览器连接到投影机。 主页面如下所示。

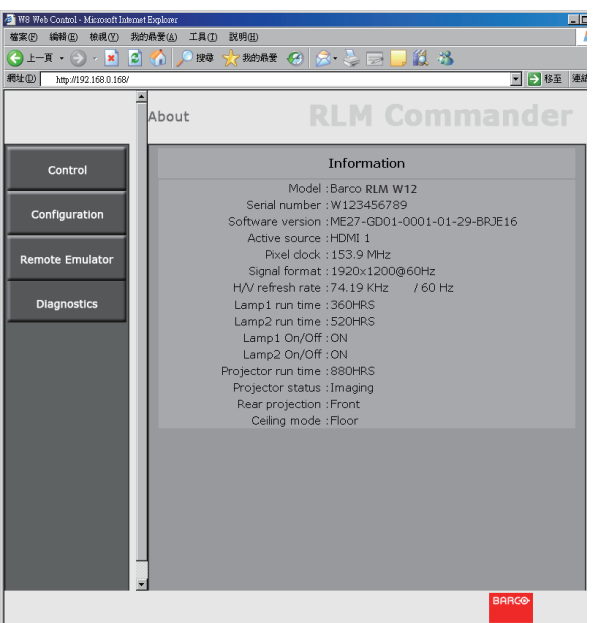

### 菜单位置

您可以使用此功能指定 OSD 菜单显示在图像上的哪一个区域。 从下图您可以看到,您可以选择五个位置来显示 OSD 菜单。默认设置是 置中 。

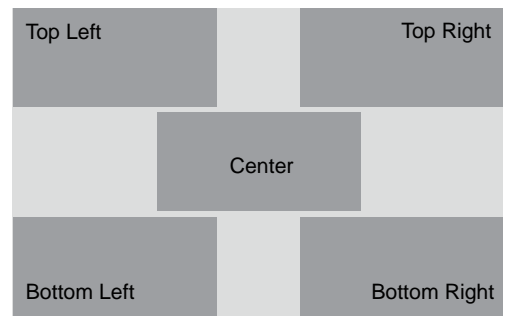

### 开机 Logo

您可以使用此功能使投影机在开机屏幕上显示 Barco 标志。设为开显示在开机时显示 Barco 标志,设为关则显示空白图像。

RIM

### 开机钟声

设为开投影机在开机时播放声效; 设为关, 投影机在开机时不播放声效。

### 按钮 1~5

使用此功能指定每个对应按钮的图像源。 例如,如果您将按钮 1 指派为 HDMI1,将按钮 2 指派为 RGB-S,则 当您按遥控上的 1 时,投影机将显示 HDMI1 中的图像。 当您按遥控上的 1 时,投影机将切换到 RGB-S 中的图像。

您可以在投影机上选择八个不同的输入源,分别是: HDMI1, HDM2, RGB D-15(RGB-HV/SOG), YUV1(RGB-S), YUV2(RGBHV/YUV2),复合视频, S-Video, RGB-S和 SDI/HDSDI/3G。

Trigger 1 ≈2

投影机带有两套触发器输出。您可以配置通过触发器端口连接到投影机的两个不同的设备在投影 机打开时自动启动。在激活之前会有 2-3 秒的延迟,以防止当用户正在选择想要的纵横比时,操作 此功能。

| 5:4       | 当用尸选择 5:4 纵横比时,在触发器1或2上输出 12V 切率。       |
|-----------|-----------------------------------------|
| 4:3       | 当用户选择 4:3 纵横比时, 在触发器1或2上输出 12V 功率。      |
| 16:10     | 当用户选择 16:10 纵横比时, 在触发器1或2上输出 12V 功率。    |
| 16:9      | 当用户选择 16:9 纵横比时, 在触发器1或2上输出 12V 功率。     |
| 1.88      | 当用户选择 1.88 纵横比时, 在触发器1或2上输出 12V 功率。     |
| 2.35      | 当用户选择 2.35 纵横比时, 在触发器1或2上输出 12V 功率。     |
| Letterbox | 当用户选择 Letterbox 纵横比时, 在触发器1或2上输出 12V 功率 |
| Native    | 当用户选择 Native 纵横比时, 在触发器1或2上输出 12V 功率。   |
| 自动        | 在投影机打开时, 在触发器1或2上输出 12V 功率。             |

#### 信号自动搜索

关: 默认设置。启用此功能,每次开机时,投影机将自动决定输入源,以便用户不必在 OSD 菜单中进行选择。

将此功能设为 关 ,将需要用户在 OSD 菜单中指定图像输入源,以便投影机显示想要的图像。

### 语言

您可以使用此功能选择 OSD 菜单显示所用的语言。您可以选择九种语言: English、Français、Español、Deutsch、Português、简体中文、繁体中文、日本語、한국어 服务

RLM W12

| BARCO | RLM W12 | 2    |         |       |             |            |            |
|-------|---------|------|---------|-------|-------------|------------|------------|
| 输入信号  | 影像调整    | 画面布置 | 灯       | 几何调整  | 控           | 制          | 服务         |
|       |         |      | 型号      |       | Barco RLM   | 1 W 6      |            |
|       |         |      | 序列号:    |       | SN-123456   | 7890008    |            |
|       |         |      | 软件版本:   |       | MP02-GP0    | 2-0001-01  | -05-BRJP05 |
|       |         |      | 现用/PIP作 | 言号源:  | HDMI 1      |            | / RGB D-15 |
|       |         |      | 像素时钟    | :     | 154.08 MH   | Z          |            |
|       |         |      | 信号格式:   |       | 1920×1200   | @60Hz      |            |
|       |         |      | 水平/垂直   | 刷新率   | H: 74.074 K | KHZ, V: 60 | HZ         |
|       |         |      | 灯泡1 使月  | 用时数   | 1222 HRS    |            |            |
|       |         |      | 灯泡2 使月  | 目时数   | 1222 HRS    |            |            |
|       |         |      | 灯寿命小时   | 寸数重置: | 输           | 人          |            |
|       |         |      | 运行时间    |       | 1268 HRS    |            |            |
|       |         |      | 仅限蓝色    |       | < ¥         | څ >        |            |
|       |         |      | 恢复工厂i   | 受置    | 输           | 入          |            |
|       |         |      |         |       |             |            |            |

### 服务

此单元中包含的功能显示有关投影机的一些基本信息。

\*执行恢复工厂设置时,定制时序文件的记忆内存将被清除。\*

- 型号:投影机的指定型号。
- 序列号:投影机的指定序列号。
- 软件版本:投影机安装的软件版本。
- 现用/PIP信号源:显示现用 PIP 信号源。
- 像素时钟:显示当前输入信号的像素时钟。
- 信号格式:显示当前输入信号的信号格式。
- 水平/垂直刷新率:显示当前图像的水平和垂直刷新率。
- 灯泡1 使用时数:显示灯泡1 的当前使用时数。
- 灯泡2 使用时数:显示灯泡2 的当前使用时数。
- \*注意! 当灯泡的使用时数达到 1500-2000 小时时,或您发现投影图像非常暗,请更换灯泡。\*
- 投影机使用时数:显示投影机总的使用时数。

### 灯寿命小时数重置

使用此功能可以将灯泡1和灯泡2寿命小时数重置为零。

\*更换灯泡后,记住重置灯泡时数,以确保 OSD 菜单上正确显示灯泡时数。\*

### 仅限蓝色

启用此选项将使投影机只显示蓝色,以加快维修人员的图像检查流程。有关如何使用此功能的详 情,请咨询有资质的维修人员。

恢复厂家设置

使用此功能可以将 OSD 菜单中的配置恢复为厂家默认值。注意,此功能不适用于以下项目,包括: 无信号、网络、开机 Logo、语言和灯泡时数。

\*执行恢复厂家设置时,投影机生成的所有信号源记忆内存(如,时序文件)将被清除。\*

灯泡和滤网维护

RLM W12

# 灯泡更换

普通投影灯泡的寿命一般为 1200 小时, 而后 才需更换(不同的灯泡配置会影响灯泡寿命)。 在 OSD 菜单中, 您可以转至 第 44 页: 灯泡 1 运行时间, 检查灯泡使用时长。此外, 在投影 图像明显变暗时, 也应更换灯泡。

联系您当地的经销商, 以购买与投影机匹配且 经过认证的新灯泡。

若要更换投影机灯泡

 关闭投影机并拔下电源线。让投影机 散热 60 分钟左右,然后移除灯泡模 块,以便更换。

> 关闭投影机后,其内部的灯泡仍然很烫(大约200~300 C)。如果您试图更换灯泡,而未 先让投影机散热,则存在烫伤风险。这就是为 什么需要等待至少1个小时,让灯泡冷却,以 便安全更换灯泡的原因。

2. 拧松灯罩。

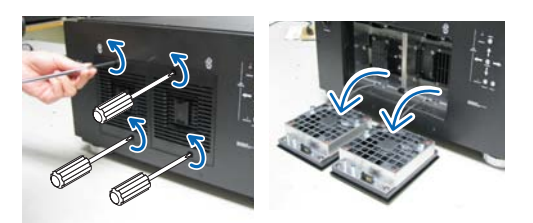

3. 如图所示,使用起子拧松螺丝。

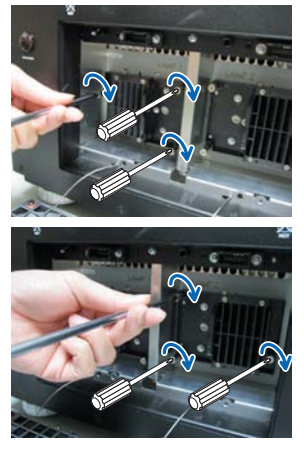

 握住灯罩上的金属杆,然后拉出灯 泡。

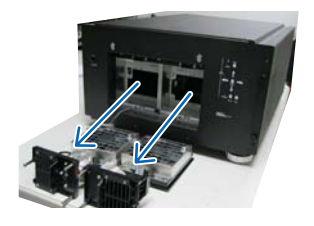

 按图所示的方向,将新灯泡插入灯泡 组件;使用起子将两个螺丝拧紧,确 保灯泡安装牢固,以免产生摇晃或接 触不良。

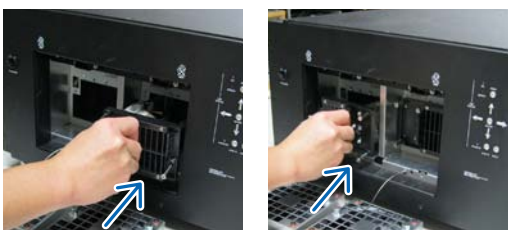

6. 装回灯罩,将灯罩上的两个螺丝拧紧。

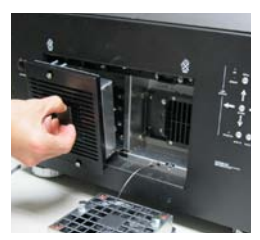

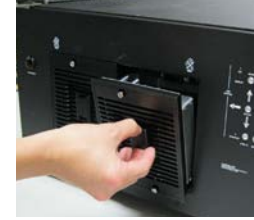

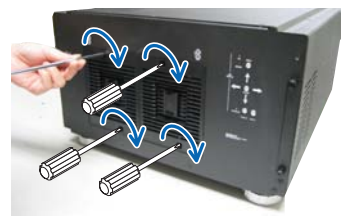

 重新连接投影机电源,重置灯泡使用 计时器。参阅 第 44 页:灯泡 1 运 行时间、灯泡 2 运行时间。

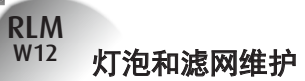

# 更换过滤片

确保在需要保持进气口干净时更换过滤片,并 避免因过滤片阻塞而对投影机造成可能的温度 过高问题。

1. 拧松通风槽外罩上的两个螺丝。

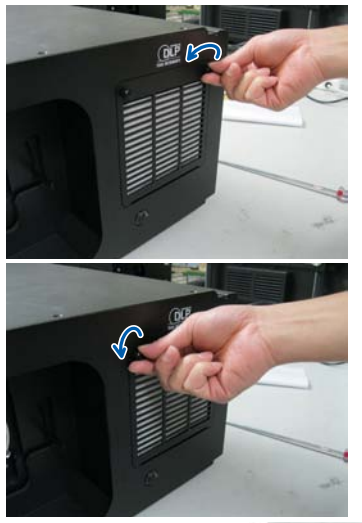

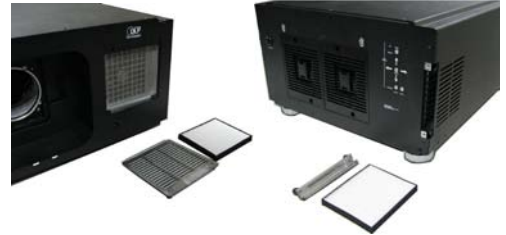

2. 插入新的过滤片。

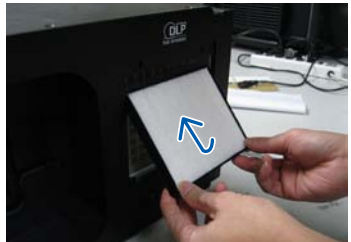

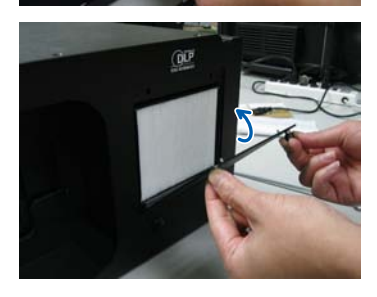

 重新装上过滤片外罩,并将两个螺丝 拧紧。

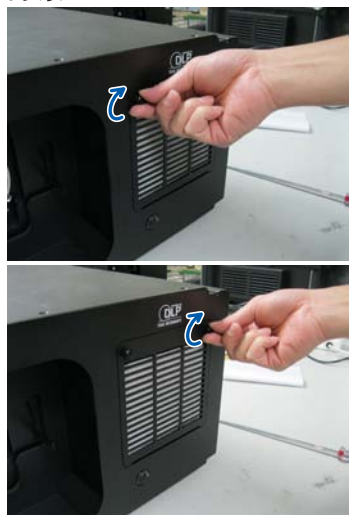

200

RLM W12

下表列出了投影机的常见问题以及故障排除方法。如果建议的解决方案无法解决问题,请联系当地 经销商来安排维修;请勿尝试自行维修投影机。

| 问题                                                                         | 可能的原因                                                                                                    | 解决办法                                                                                                    |
|----------------------------------------------------------------------------|----------------------------------------------------------------------------------------------------|----------------------------------------------------------------------------------------------------|
| 无法打开投影机                                                                    | <ol> <li>没有接通投影机电源</li> <li>检查投影机背后的交流电源开关,看一下是否拔<br/>到开。</li> <li>交流插座可能有故障</li> <li>镜头盖安装不正确</li> </ol>                                                                                                    | <ol> <li>將投影机电源线插头插入到墙上插座。</li> <li>将电源开关拔到 I 。</li> <li>确保交流插座工作正常。</li> <li>确保镜头盖已正确装入。</li> </ol>                                                                                                    |
| 关机后无法打开投影机                                                                 | <ol> <li>在刚关机后的2分钟内您不能打开投影机。</li> <li>此功能专为保护灯泡而设计。</li> </ol>                                                                                                    | <ol> <li>等到投影机完全冷却下来后再开机<br/>(投影机待机指示灯将变为蓝色)</li> </ol>                                                                                                    |
| 遥控操作不正常                                                                    | <ol> <li>1. 电池可能耗尽</li> <li>2. 电池的正负极方向可能插入错误</li> <li>3. 使用遥控时您可能离投影机红外线传感器太远或<br/>超出信号接收的最大角度; 投影机和遥控之间可<br/>能有障碍,或者红外线接收器附近有强光源。</li> <li>4. Ø 3.5mm 有线远程接头可能已经连接到投影机<br/>3.5mm 端口。</li> <li>5. 遥控的地址与投影机地址不一致。</li> </ol> | <ol> <li>装上新电池</li> <li>确保电池插入方向正确。</li> <li>调整投影机和遥控之间的距离/角度后重试;如<br/>果投影机和遥控之间有障碍,或者红外线接收器<br/>附近有强光源,请解决这些问题后重试。</li> <li>去除有线遥控线缆,或使用有线遥控操作投影机。</li> <li>按遥控上的 输入 按钮,再按地址按钮,直到<br/>遥控面板闪烁一次(约5秒),然后重试。</li> </ol> |
| 您能够打开投影机和访问 OSD<br>菜单,但无法显示画面。                                             | <ol> <li>投影机可能没有正确打开,或者您尚未选择正确<br/>的输入源。</li> <li>您可能没有正确连接信号源设备,或者信号源根本没有连接到投影机。.</li> </ol>                                                                                                    | 1. 确保投影机已正确打开,并选择正确的输入源。<br>2. 检查投影机和输入设备之间的连接。                                                                                                    |
| 您已经将投影机连接到 DVD<br>播放机作为输入源,但显示<br>的图像不完整或被分隔。                              | DVD 播放机已经通过分量线连接到投影机 (RGB-S<br>或 RGBHV/YUV2) ,并且您将其设为逐行扫描。                                                                                                    | 禁用 DVD 播放机上的扫描功能进程。                                                                                                    |
| 画面较暗                                                                       | 1. 图像亮度、对比度、颜色和色调需要正确调整。<br>2. 灯泡达到更换期限。                                                                                                    | 1. 调整图像亮度、对比度、颜色和色调。<br>2. 更换投影机灯泡。                                                                                                    |
| 图像太亮或亮区域模糊                                                                 | 对比度可能设置的太高。                                                                                                    | 降低对比度设置。                                                                                                    |
| 图像苍白或暗区太亮                                                                  | 图像亮度可能设置的太高。                                                                                                    | 降低亮度设置。                                                                                                    |
| 图像模糊                                                                       | <ol> <li>镜头对焦不正确。</li> <li>投影机工作环境的温度或湿度可能在操作过程中<br/>改变(如:由冷变热,或由干变湿),从而导致<br/>投影机内部水汽凝结。</li> </ol>                                                                                                    | 1. 调整镜头对焦.<br>2. 先关闭投影机,等候投影机内水汽蒸发出去。                                                                                                    |
| 图像颜色苍白                                                                     | 输入信号类型 (RGB-S/RGBHV/YUV2) 可能没有正<br>确连接                                                                                                    | 检查确保投影机和输入设备之间的连接正确。                                                                                                    |
| 图像有时闪烁                                                                     | 1. 线缆可能没有正确连接,或输入设备本身有故障。<br>2. 如果问题仍然存在,也可能是灯泡发生故障。                                                                                                    | <ol> <li>确保接头和输入设备已正确连接;检查输入设备<br/>是否工作正常。</li> <li>更换投影机灯泡。</li> </ol>                                                                                                    |
| 投影图像的颜色错位<br>(如,红色显示为蓝色)                                                   | 输入的 G/Y、R/Pr、B/Pb 线可能没有正确连接到输<br>入。                                                                                                    | 请确保输入源已正确连接到投影机。                                                                                                    |
| 风扇的噪音突然变大                                                                  | 投影机内的温度可能已升高。                                                                                                    | 投影机内的温度升高,风扇的运转速度就会越快,<br>以更快排出内部热量。                                                                                                    |
| 投影机背面板上的 LED 指示<br>灯闪烁红色。                                                  | 灯泡或风扇可能发生故障。                                                                                                    | 请参阅 第 59 页: LED 状态 的定义                                                                                                    |
| <ol> <li>投影期间,灯泡突然熄<br/>灭,画面消失。</li> <li>即使在投影机已打开时,<br/>灯泡也不亮。</li> </ol> | 灯泡可能已损坏; 请检查投影机背面板上的 LED 指<br>示灯是否闪烁红色。                                                                                                    | 灯泡已经达到使用寿命;请予以更换。                                                                                                    |

ED 状态

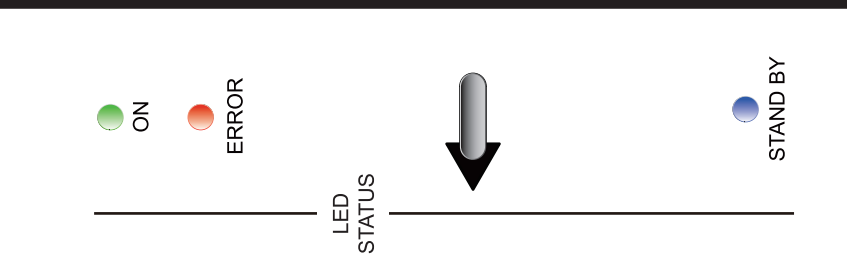

### 待机

RLM W12

|      | 变为蓝色   | 表示投影机处于待机模式;也表示投影机连接到电源,但还没有按 软电源 按钮将其打开。 |
|------|--------|-------------------------------------------|
|      | 指示灯不亮。 | 表示投影机已经打开并且工作正常,或投影机没有连接到电源。              |
| •••• | •••••• |                                           |
| Ŧ    | 亦为得色   | <b>主</b> 二                                |

| 开 | 变为绿色   | 表示投影机已经打开并且工作正常。           |
|---|--------|----------------------------|
|   | 闪烁绿色   | 表示投影机正在预热,或正在冷却并且不会响应按钮操作。 |
|   | 指示灯不亮。 | 表示投影机处于待机模式。               |

### 错误

İ

Í

| 闪烁 <b>一次</b> 红色 | 投影机灯泡发生故障;检查灯泡是否损坏,或是否安装正确。    |
|-----------------|--------------------------------|
| 闪烁 <b>两次</b> 红色 | 灯泡罩安装不正确。                      |
| 闪烁 <b>三次</b> 红色 | 投影机内的风扇不工作; 请寻求有资质维修人员的帮助。     |
| 闪烁 <b>四次</b> 红色 | 投影机温度太高;请清洁通风孔,或拔下电源线插头,以解决问题。 |
| 闪烁 <b>五次</b> 红色 | 投影机滤网可能安装不正确;请检查通风孔,确保滤网已经装好。  |
|                 |                                |

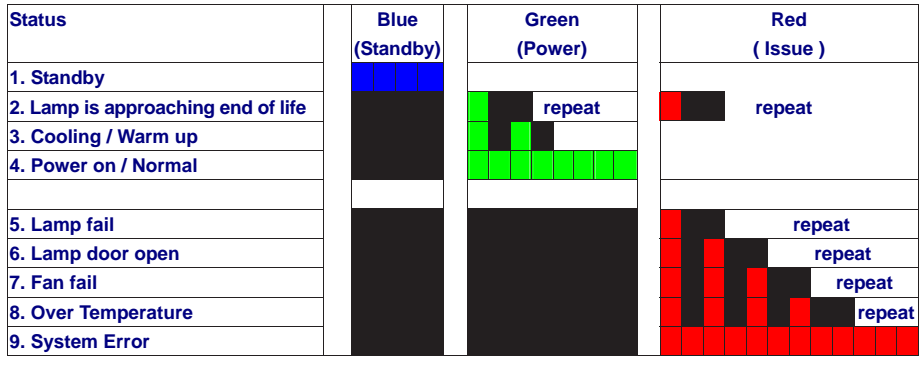

备注: 可以通过投影机工具集(rs 232 或 ip)和 Web 浏览器方便地阅读错误代码。

备注: 上述 LED 闪烁方案中每个步骤的时间长度是 500 毫秒,例如,对于"散热/预热"状 态,绿色 LED 将点亮 500 毫秒,之后熄灭 500 毫米,然后重复上述 LED 方案。

投影机规格

233

RLM W12

# 规格

| 说明          | 规格                                                                                                    |  |  |  |  |  |  |  |
|-------------|----------------------------------------------------------------------------------------------------|--|--|--|--|--|--|--|
| 亮度          | 10500 ANSI 流明(典型)                                                                                                    |  |  |  |  |  |  |  |
| 分辨率         | 1920 1200(自然)                                                                                                    |  |  |  |  |  |  |  |
| 微显示器        | 3 DLP 0.96" DMD                                                                                                    |  |  |  |  |  |  |  |
| 对比度         | 1700:1(典型)                                                                                                    |  |  |  |  |  |  |  |
| 亮度均匀度       | 85%                                                                                                    |  |  |  |  |  |  |  |
| 灯泡          | 2 400W(超高压)                                                                                                    |  |  |  |  |  |  |  |
| 投影镜头 – 投影比例 | <ul> <li>R9862000-TLD+ (0.73:1)</li> <li>R9840775-TLD+ (1.2:1)</li> <li>R9862010-TLD+ (1.5 - 2.0:1)</li> <li>R9862020-TLD+ (2.0 - 2.8:1)</li> <li>R9862030-TLD+ (2.8 - 4.5:1)</li> <li>R9862040-TLD+ (4.5 - 7.5:1)</li> <li>R9829997-TLD+ (7.5 - 11.2)</li> <li>R9862005-TLD+ Ultra (1.25-1.6)</li> </ul> |  |  |  |  |  |  |  |
| 输入/输出端口     | <ol> <li>YUV1</li> <li>同步输入端口</li> <li>S-Video</li> <li>HDMI</li> <li>RGBHV/YUV2</li> <li>N(deo)</li> <li>IO/100 BASE-T</li> <li>BF</li> <li>BVI(双连接)</li> <li>RS-232</li> <li>I2V 触发器</li> <li>红外延伸端口</li> <li>SDI/HDSDI/3G</li> </ol>                                                                   |  |  |  |  |  |  |  |
| 初级电压范围      | 100V - 240V ( 10%)                                                                                                    |  |  |  |  |  |  |  |
| 功耗          | 如果未启用 RJ45,最大功率为 2W;<br>如果启用 RJ45,最大功率为 5W                                                                                                    |  |  |  |  |  |  |  |
| 最大输入分辨率     | 1920 1200                                                                                                    |  |  |  |  |  |  |  |
| 运行温度        | 0~40 C<br>注 1: DMD 正常运行温度为 10~65 C。<br>注 2: DMD 可在 0~10 C条件下运行 10 分钟左右,<br>在该温度条件下短暂运行不会导致 DMD 受<br>损。                                                                                                    |  |  |  |  |  |  |  |
| 正常运行下的噪音级别  | < 43 dBA                                                                                                    |  |  |  |  |  |  |  |
| 环保模式下的噪音级别  | < 40 dBA                                                                                                    |  |  |  |  |  |  |  |
| 重量          | 32 千克                                                                                                    |  |  |  |  |  |  |  |

### 投影机规格

| 信号类型        | 分辨率                  | 帧<br>速率 | 视频 | S-Video | SCART<br>(RGB-S) | Y-Pr-Pb<br>(YUV1) | HD15, BNC<br>- RGBHV | HD15, BNC<br>- YUV | HDMI - RGB | VUY - IMDH | 参考                                          |
|-------------|----------------------|---------|----|---------|------------------|-------------------|----------------------|--------------------|------------|------------|---------------------------------------------|
|             | 640×480              | 59.94   |    |         |                  |                   | ×                    |                    | ×          |            | VESA DMT, CEA-861D Format 1                 |
|             | 640×480              | 74.99   |    |         |                  |                   | ×                    |                    | ×          |            | VESA DMT                                    |
|             | 640×480              | 85      |    |         |                  |                   | ×                    |                    | ×          |            | VESA DMT                                    |
|             | 800×600              | 60.32   |    |         |                  |                   | ×                    |                    | ×          |            | VESA DMT                                    |
|             | 800×600              | 75      |    |         |                  |                   | ×                    |                    | ×          |            | VESA DMT                                    |
|             | 800×600              | 85.06   |    |         |                  |                   | ×                    |                    | ×          |            | VESA DMI                                    |
|             | 848×480              | 47.95   |    |         |                  |                   | ×                    |                    | ×          |            | VESACVI                                     |
|             | 848×480              | 59.94   |    |         |                  |                   | ×                    |                    | ×          |            |                                             |
|             | 1024×700<br>1024×769 | 75.02   |    |         |                  |                   | x                    |                    | ×          |            |                                             |
|             | 1024×768             | 85.03   |    |         |                  |                   | ~                    |                    | ~          |            |                                             |
| PC          | 1280×720             | 47.95   |    |         |                  |                   | Ŷ                    |                    | Ŷ          |            | VESAGTE                                     |
|             | 1280×1024            | 60.02   |    |         |                  |                   | ×                    | Ŷ                  |            |            | VESA DMT                                    |
|             | 1280×1024            | 75.02   |    |         |                  |                   | ×                    |                    | x          |            | VESA DMT                                    |
|             | 1280×1024            | 85.02   |    |         |                  |                   | ×                    |                    | ×          |            | VESADMT                                     |
|             | 1400×1050            | 60      |    |         |                  |                   | ~                    |                    | ~          |            | VESACVT                                     |
|             | 1600×1200            | 60      |    |         |                  |                   | Ŷ                    |                    | Ŷ          |            | VESA DMT                                    |
|             | 1920×1080            | 47.95   |    |         |                  |                   | x                    |                    | x          |            | VESACVT                                     |
|             | 1680×1050            | 59.94   |    |         |                  |                   | ×                    |                    | ×          |            | VESA CVT                                    |
|             | 1920×1200            | 50.00   |    |         |                  |                   | ×                    |                    | х          |            | PCLK = 158.25MHz                            |
|             | 1920×1200 RB         | 59.94   |    |         |                  |                   | ×                    |                    | ×          |            | VESA CVT, PCLK=153.75MHz                    |
|             | 1920×1200 RB         | 60      |    |         |                  |                   | ×                    |                    | ×          |            | VESA CVT, PCLK=154MHz                       |
| Apple Mac   | 640×480              | 66.59   |    |         |                  |                   | ×                    |                    | ×          |            | VESA DMT                                    |
| Apple Iviac | 832×624              | 74.54   |    |         |                  |                   | ×                    |                    | ×          |            | VESA DMT                                    |
| NTSC        | NTSC (M, 4.43)       | 59.94   | ×  | ×       |                  |                   |                      |                    |            |            | ITU-R BT.1700, SMPTE 170M                   |
|             | PAL (B,G,H,I)        | 50      | ×  | ×       |                  |                   |                      |                    |            |            | ITU-R BT.1700                               |
| PAL         | PAL (N)              | 50      | ×  | ×       |                  |                   |                      |                    |            |            | IIU-R BI.1/00                               |
| CECAN       | PAL (M)              | 59.94   | ×  | ×       |                  |                   |                      |                    |            |            | IIU-R BI.1700                               |
| SECAM       | DECAIN (IVI)         | 50      | ×  | ×       |                  |                   |                      |                    |            |            |                                             |
|             | 1//0//00             | 50      |    |         | ×                |                   |                      |                    | ~          | ~          | CEA 961 D Format 6 8 7                      |
| SDTV        | 1440x400i            | 50      |    |         |                  |                   |                      |                    | Ŷ          | Ç.         | CEA-861-D Format 21 & 22                    |
| SUIV        | 480i                 | 59.94   |    |         |                  | ×                 |                      |                    | ^          | Â          | SMPTE 125M                                  |
|             | 576i                 | 50      |    |         |                  | 2                 |                      |                    |            |            | ITULE BT 601                                |
|             | 490p                 | 50.04   |    |         |                  | ~                 | ~                    | ~                  | ~          | ~          | SMDTE 202M CEA 961 D Format 2 & 2           |
| EDTV        | 400p                 | 57.74   |    |         |                  | Â                 | î.                   | Â                  | Ê.         | î.         | TH D DT 1250 CEA 0(1 D Format 17 & 10       |
|             | p70p                 | 50      |    |         |                  | ×                 | ×                    | ×                  | ×          | ×          | TIU-R DI. 1330, CEA-001-D FUIIIdL 17 & TO   |
| HDTV        | 10351                | 60      |    | _       |                  | х                 | ×                    | ×                  | ×          | ×          | SMPTE 260M                                  |
|             | 1080i<br>1090i (Auc) | 50      |    |         |                  | ×                 | x                    | x                  | ×          | ×          | SMPTE 2/4M, CEA-86T-D FORMAL 20             |
|             | 10001 (Aus)          | 50.04   |    |         |                  | x                 | x                    | x                  | x          | X          | SMPTE 273M<br>SMDTE 274M_CEA 961 D Format 5 |
|             | 1080i                | 60      |    |         |                  | Ŷ                 | Ŷ                    | <u> </u>           | Ŷ          | Ç          | SMPTE 274M, CEA-861-D Format 5              |
|             | 720n                 | 50      |    |         |                  | ×                 | Ŷ                    | Ŷ                  | Ŷ          | Ŷ          | SMPTE 296M_CEA-861-D Format 19              |
|             | 720p                 | 59.94   |    |         |                  | x                 | x                    | x                  | x          | x          | SMPTE 296M, CEA-861-D Format 4.             |
|             | 720p                 | 60      |    |         |                  | ×                 | ×                    | ×                  | ×          | ×          | SMPTE 296M, CEA-861-D Format 4              |
|             | 1080p                | 23.98   |    |         |                  | х                 | ×                    | ×                  | ×          | ×          | SMPTE 274M, CEA-861-D Format 32             |
|             | 1080p                | 24      |    |         |                  | ×                 | ×                    | ×                  | ×          | ×          | SMPTE 274M, CEA-861-D Format 32             |
|             | 1080p                | 25      |    |         |                  | х                 | ×                    | ×                  | ×          | ×          | SMPTE 274M, CEA-861-D Format 33             |
|             | 1080p                | 29.97   |    |         |                  | ×                 | ×                    | ×                  | ×          | ×          | SMPTE 274M, CEA-861-D Format 34             |
|             | 1080p                | 30      |    |         |                  | х                 | ×                    | ×                  | ×          | ×          | SMPTE 274M, CEA-861-D Format 34             |
|             | 1080p                | 50      |    |         |                  | ×                 | ×                    | ×                  | ×          | ×          | SMP1E 2/4M, CEA-861-D Format 31             |
|             | 1080p                | 59.94   |    |         |                  | x                 | ×                    | ×                  | ×          | ×          | SMPTE 274M, CEA-861-D Format 16             |
| 1           | 1080n                | 60      |    |         |                  | X                 | X                    | X                  | X          | X          | SMPTE 274M (CEA-861-D) Format 16            |

| 时序          | SDI 链接模式   | 信号标准                      | 颜色编码  | 采样结构  | 位深度 | 测试线缆长度 |
|-------------|------------|---------------------------|-------|-------|-----|--------|
| NTSC        | SD         | SMPTE 259M-C 270Mbps SD   | YCbCr | 4:2:2 | 10  | 480m   |
| PAL         | SD         | SMPTE 259M-C 270Mbps SD   | YCbCr | 4:2:2 | 10  | 480m   |
| 1035i 60    | HD-Single  | SMPTE 292M292M 1.5Gbps HD | YCbCr | 4:2:2 | 10  | 230m   |
| 1080i 59.94 | HD-Single  | SMPTE 292M292M 1.5Gbps HD | YCbCr | 4:2:2 | 10  | 230m   |
| 1080i 60    | HD-Single  | SMPTE 292M292M 1.5Gbps HD | YCbCr | 4:2:2 | 10  | 230m   |
| 1080P 30    | HD-Single  | SMPTE 292M292M 1.5Gbps HD | YCbCr | 4:2:2 | 10  | 230m   |
| 1080P 25    | HD-Single  | SMPTE 292M292M 1.5Gbps HD | YCbCr | 4:2:2 | 10  | 230m   |
| 1080i 50    | HD-Single  | SMPTE 292M292M 1.5Gbps HD | YCbCr | 4:2:2 | 10  | 230m   |
| 1080P 24    | HD-Single  | SMPTE 292M292M 1.5Gbps HD | YCbCr | 4:2:2 | 10  | 230m   |
| 720P 60     | HD-Single  | SMPTE 292M292M 1.5Gbps HD | YCbCr | 4:2:2 | 10  | 230m   |
| 720P 50     | HD-Single  | SMPTE 292M292M 1.5Gbps HD | YCbCr | 4:2:2 | 10  | 230m   |
| 1080Sf 25   | HD-Single  | SMPTE 292M292M 1.5Gbps HD | YCbCr | 4:2:2 | 10  | 230m   |
| 1080Sf 30   | HD-Single  | SMPTE 292M292M 1.5Gbps HD | YCbCr | 4:2:2 | 10  | 230m   |
| 1080P 50    | 3G Level A | SMPTE 424M 3 Gbps         | YCbCr | 4:2:2 | 10  | 130m   |
| 1080P 59.94 | 3G Level A | SMPTE 424M 3 Gbps         | YCbCr | 4:2:2 | 10  | 130m   |
| 1080P 60    | 3G Level A | SMPTE 424M 3 Gbps         | YCbCr | 4:2:2 | 10  | 130m   |
| 1080P 50    | 3G Level B | SMPTE 424M 3 Gbps         | YCbCr | 4:2:2 | 10  | 130m   |
| 1080P 59.94 | 3G Level B | SMPTE 424M 3 Gbps         | YCbCr | 4:2:2 | 10  | 130m   |
| 1080P 60    | 3G Level B | SMPTE 424M 3 Gbps         | YCbCr | 4:2:2 | 10  | 130m   |
|             |            |                           |       |       |     | -      |

注意: RLM W8 不支持上表中未列出的信号

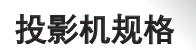

200

RLM W12

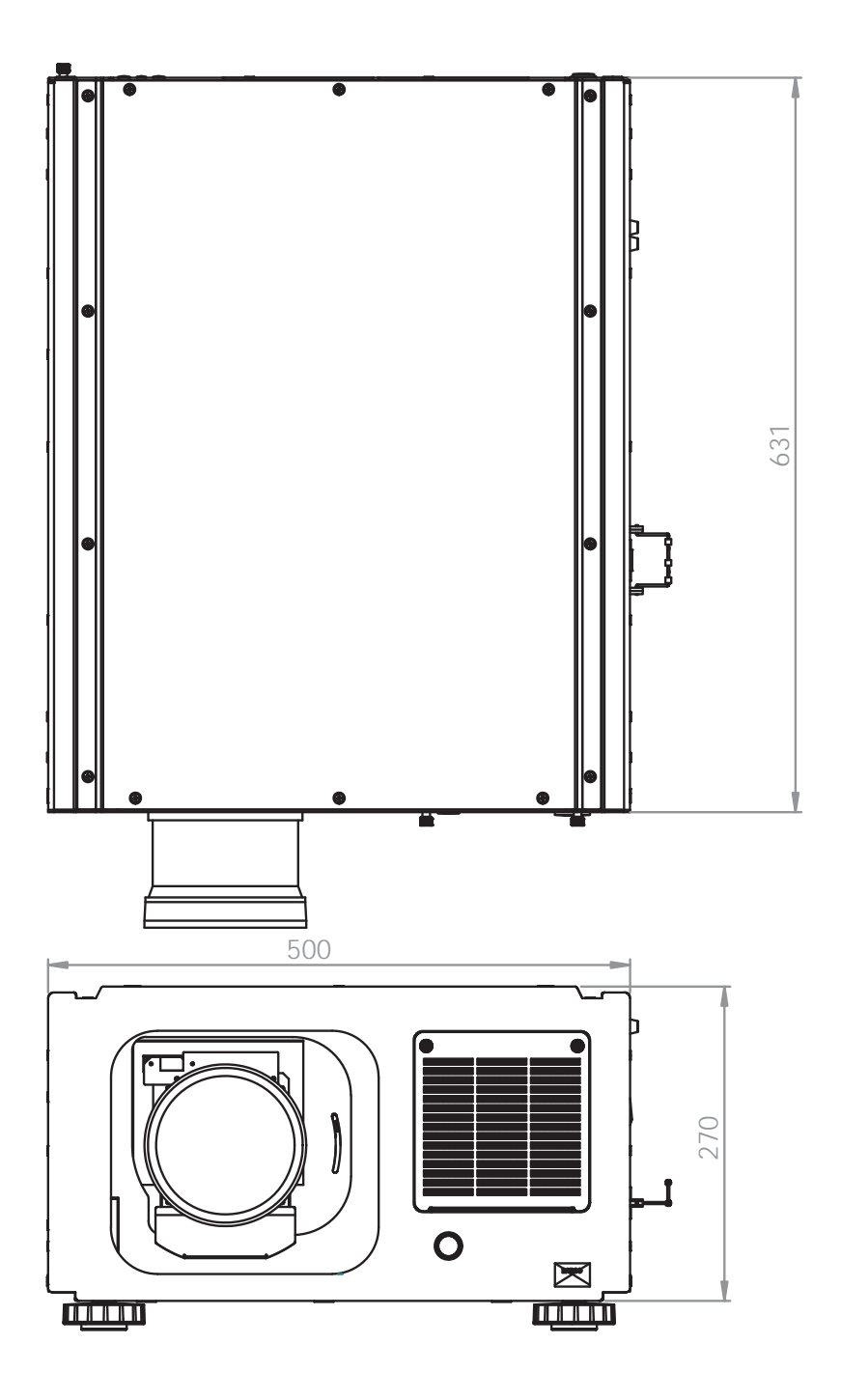

•